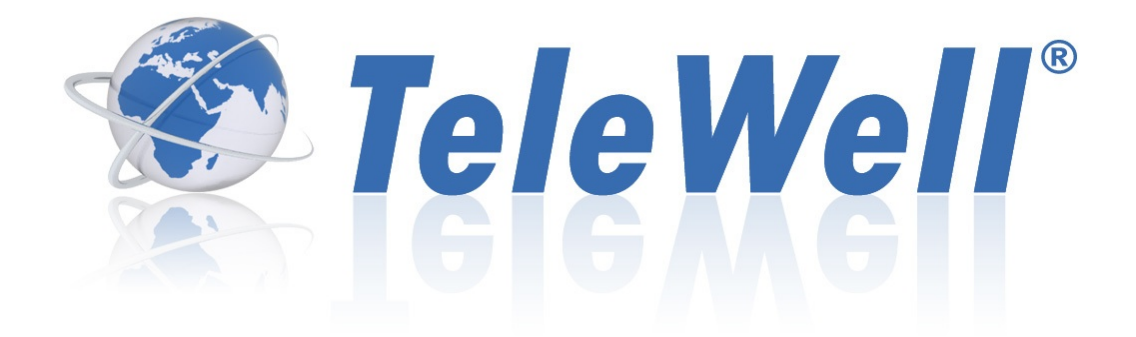

TW-EA515 User Manual

### Copyright

The contents of this publication may not be reproduced in any part or as a whole, stored, transcribed in an information retrieval system, translated into any language, or transmitted in any form or by any means, mechanical, magnetic, electronic, optical, photocopying, manual, or otherwise, without the prior written permission from TeleWell oy

### Trademarks

All products, company, brand names are trademarks or registered trademarks of their respective companies. They are used for identification purpose only. Specifications are subject to be changed without prior notice.

### **CE Declaration of Conformity**

This equipment complies with the requirements relating to electromagnetic compatibility, EN 55022/A1 Class B.

### Table of contents

| COPYRIGHT1                                         |
|----------------------------------------------------|
| CHAPTER 1 INTRODUCTION                             |
| 1.1 PACKAGE LIST5                                  |
| 1.2 HARDWARE INSTALLATION6                         |
| CHAPTER 2 GETTING STARTED WITH EASY SETUP UTILITY9 |
| 2.1 EASY SETUP BY WINDOWS UTILITY9                 |
| 2.2 EASY SETUP BY CONFIGURING WEB PAGES            |
| CHAPTER 3 MAKING CONFIGURATION17                   |
| 3.1 BASIC SETTING17                                |
| 3.1.1 NETWORK SETUP19                              |
| 3.1.2 DHCP SERVER35                                |
| 3.1.3 WIRELESS SETTINGS                            |
| 3.1.4 CHANGE PASSWORD41                            |
| 3.2 FORWARDING RULES42                             |
| 3.2.1 VIRTUAL SERVER42                             |
| 3.2.2 SPECIAL AP43                                 |
| 3.2.3 MISCELLANEOUS44                              |
| 3.3 SECURITY SETTING45                             |
| 3.3.1 PACKET FILTERS46                             |
| 3.3.2 DOMAIN FILTERS48                             |
| 3.3.3 URL BLOCKING49                               |
| 3.3.4 MAC CONTROL50                                |
| 3.3.5 VPN-L2TP CLIENT51                            |
| 3.3.6 VPN-PPTP CLIENT54                            |
| 3.3.7 MISCELLANEOUS56                              |
| 3.4 ADVANCED SETTING                               |
| 3.4.1 System Log59                                 |
| 3.4.2 DYNAMIC DNS60                                |
| 3.4.3 OS61                                         |
| 3.4.4 SNMP67                                       |
| 3.4.5 ROUTING68                                    |
| 3.4.6 SYSTEM TIME69                                |
| 3.4.7 SCHEDULING70                                 |
| 3.4.8 IPV671                                       |
| 3.4.9 VLAN75                                       |
| 3.6 TOOL BOX82                                     |
| 3.6.1 SYSTEM INFO83                                |
| 3.6.3 FIRMWARE UPGRADE84                           |
| 3.6.4 BACKUP SETTING84                             |
| 3.6.5 RESET TO DEFAULT85                           |
| 3.6.6 REBOOT85                                     |
| 3.6.7 MISCELLANCEOUS85                             |
| CHAPTER 4 TROUBLESHOOTING                          |

| APPENDIX A. SPEC SUMMARY TABLE    | 90 |
|-----------------------------------|----|
| APPENDIX B. LICENSING INFORMATION | 91 |

# **Chapter 1** Introduction

The TW-EA515 ADSL router is a high-performance tool that supports wireless networking at home, work, or in a public place. The TW-EA515 ADSL router supports a USB 3G modem card, either WCDMA or EVDO and even HSDPA as well, and supports wireless data transfers up to 300M bps, and wired data transfers up to 100Mbps. The TW-EA515 ADSL router is compatible with industry security features.

# 1.1 Package List

| Items | Description          | Contents | Quantity |
|-------|----------------------|----------|----------|
| 1     | TW-EA515 ADSL router |          | 1        |
| 2     | Power adapter        |          | 1        |
| 3     | CD                   |          | 1        |

# 1.2 Hardware Installation

# A. Hardware configuration

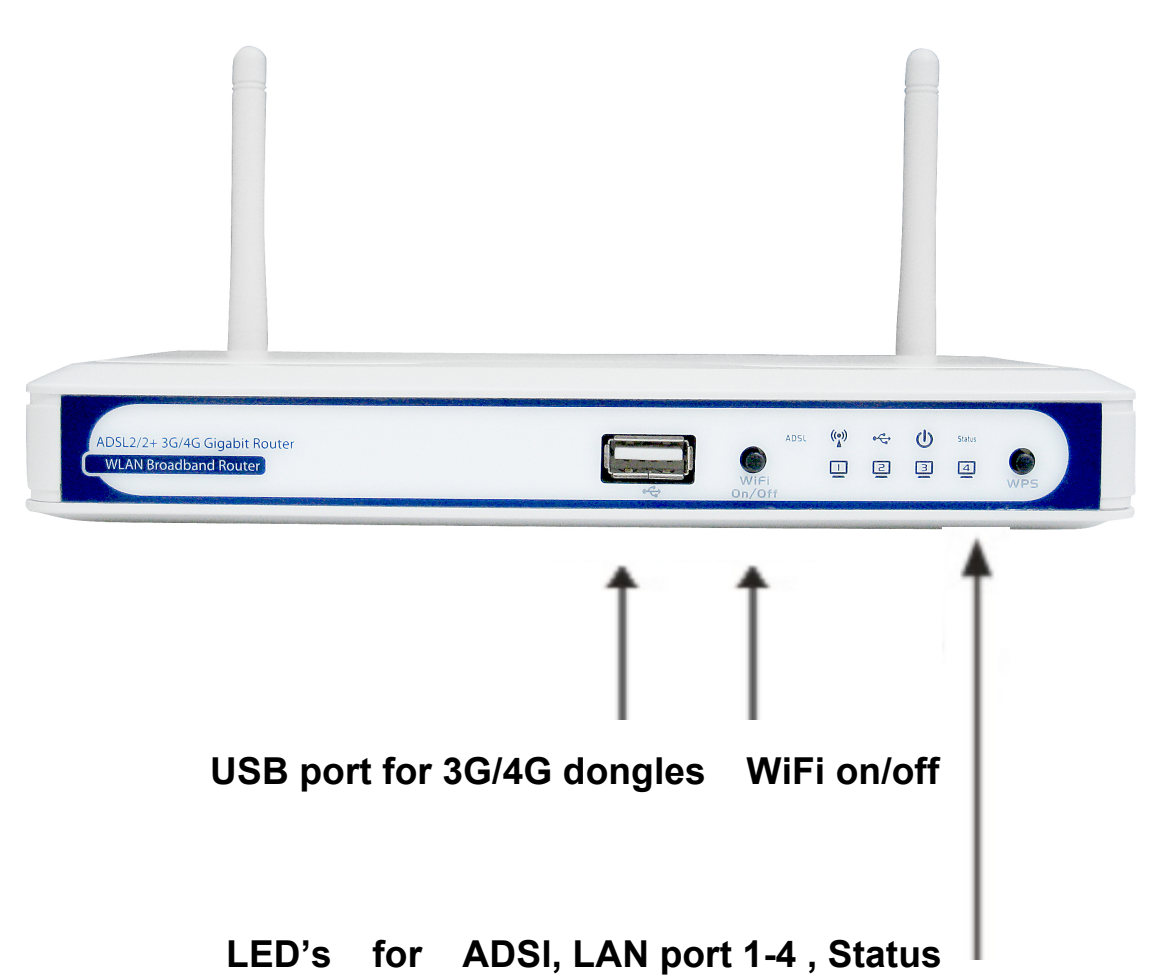

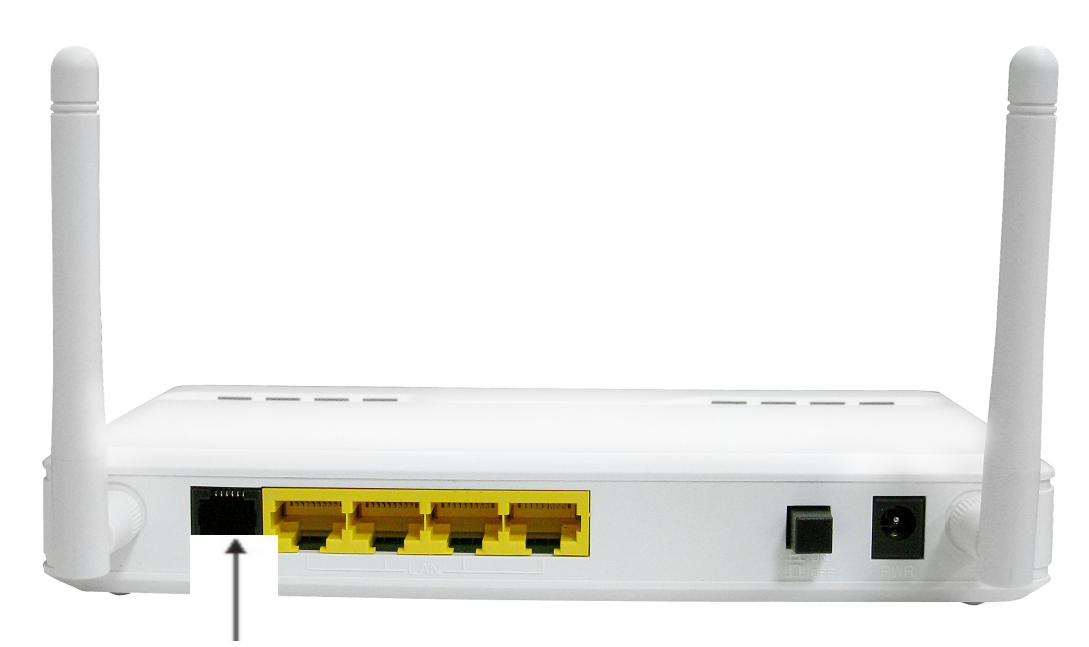

ADSL port and Ethernet ports

# B. LED indicators

| LED                      | Indicator                       | Description                                                                 |
|--------------------------|---------------------------------|-----------------------------------------------------------------------------|
|                          | Green and Blink once per second | No external USB device is attached, and this router is working.             |
| Status/USB               | Green and Steady On             | An external USB device is attached                                          |
|                          | Green and Blinking              | Data packet transferred via attached USB device (e.g. USB drive, 3G dongle) |
| Green and Steady On Ethe |                                 | Ethernet WAN connection is established                                      |
|                          | Green and Blinking              | Data packet transferred via Ethernet WAN                                    |
|                          | Green and Blinking              | Data packet transferred via WiFi                                            |
| W.LAN                    | Green and Fast Blinking         | In WPS PBC mode                                                             |
|                          | OFF                             | WiFi radio is disabled                                                      |
| Ethernet I AN 1-4        | Green and Steady On             | Ethernet LAN connection is established                                      |
|                          | Green and Blinking              | Data packet transferred via Ethernet LAN                                    |

# C. Installation Steps

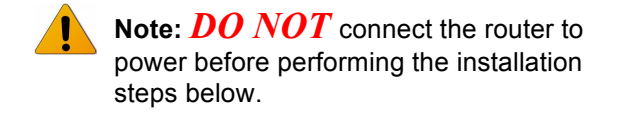

## Step 1.

Plug a USB modem into USB port.

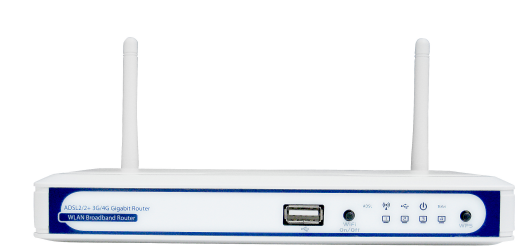

# Step 2.

Insert RJ45 cable into LAN Port on the back panel of the router. Then plug the other end of into computer.

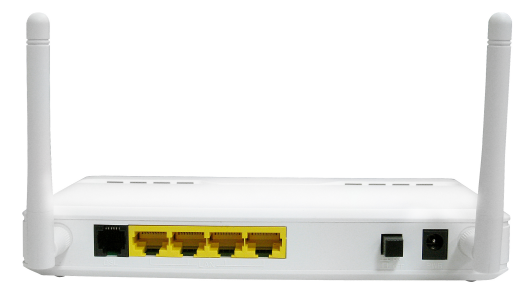

## Step 3.

Plug the power jack into the receptor on the back panel of the router. Then plug the other end into a wall outlet or power strip.

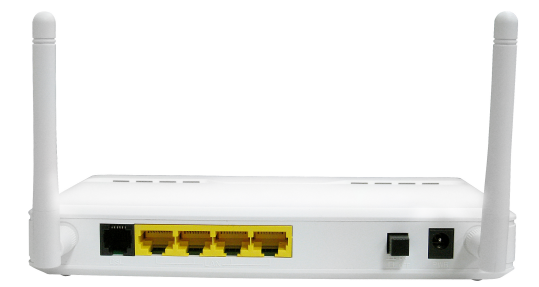

# Chapter 2 Getting Started with Easy Setup Utility

There are two approaches for you to set up the TW-EA515 ADSL router quickly and easily. One is through executing the provided Windows Easy Setup Utility on your PC, and the other is through browsing the device web pages and configuration.

# 2.1 Easy Setup by Windows Utility

Step 1:

Install the Easy Setup Utility from the provided CD then follow the steps to configure the device.

### Step 2 :

Select Language then click "Next" to continue.

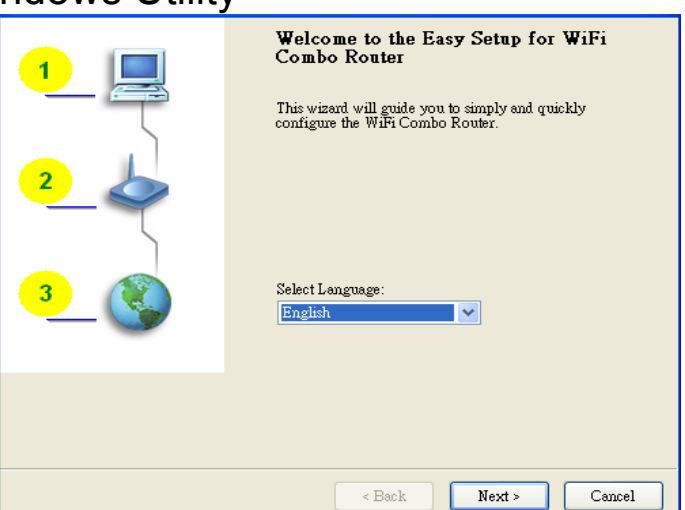

Step 3 :

Then click the "Wizard" to continue.

| <b>Setup Mode</b><br>This step will let you to choose one of the setup modes.                                                                                                    |           |
|----------------------------------------------------------------------------------------------------|-----------|
| This step-by-step guide will let you easily and quicky connect to f<br>Internet.<br>Wizard                                                                                                    | he        |
| This will provide a diagnostic of your network and the settings us router.                                                                                                    | ed by the |
|                                                                                                    | Cancel    |
| Prepare Setup<br>This step will make sure connection can be established between your PC and route                                                                                                    | r 🚉       |
| Please make sure the following items.<br>1. Make sure the router is powered on.<br>2. Make sure your network adapter is connected to the LAN port of the router.<br>3. Make sure your network adapter has an IP address. |           |
|                                                                                                    | 6         |
| Help Seck Next>                                                                                                    | Cancel    |

Step 4 : Click "Next" to continue. Step 5: This step will setup your basic wireless network settings. Select Wireless Enable, and then click "Next" to continue. This will provide you with a basic workable setting for your wireless. You can also select to do it later. Wireless: Enable Disable Do not set at this time

# Step 6 :

Enter SSID, Channel and Security options, and then click "Next" to continue.

# Step 7:

Click" Let me select WAN service by myself" to select WAN service manually.

| Help                                |                                                        | < Back               | Next >               | Cancel          |
|-------------------------------------|--------------------------------------------------------|----------------------|----------------------|-----------------|
|                                     |                                                        |                      |                      |                 |
| This step •                         | will setup your basic wireless ne                      | work settings.       |                      | 21              |
| Please assign th<br>the Gateway's c | e parameters to your wireless ne<br>onfiguration page. | tworking. If you n   | eed more settings,   | please login to |
|                                     | SSID: <b>ilefault</b><br>Channel: 11                   |                      |                      |                 |
|                                     | Security: WEP                                          | ***                  | ]                    |                 |
|                                     |                                                        |                      |                      |                 |
|                                     |                                                        |                      |                      |                 |
|                                     |                                                        |                      |                      |                 |
| Help                                |                                                        | < Back               | Next >               | Cancel          |
| Auto Detect<br>This step            | WAN Service<br>will automatically detect one sui       | table WAN service    | for Router           |                 |
| A dynamic IP :<br>this setting.     | ærvice has been found for your                         | WAN. The followi     | ing setup steps will | be based on     |
| If dynamic IP :                     | is not your expected WAN servi                         | e, please select the | correct one manu     | ally.           |
|                                     |                                                        |                      |                      |                 |
|                                     |                                                        |                      | <u>_</u>             | -               |
| 🗌 Let me                            | select WAN service by myself                           |                      |                      |                 |
|                                     |                                                        |                      |                      |                 |
| Help                                |                                                        | < Back               | Next >               | Cancel          |

#### Step 8:

Select 3G Service by clicking 3G icon to continue.

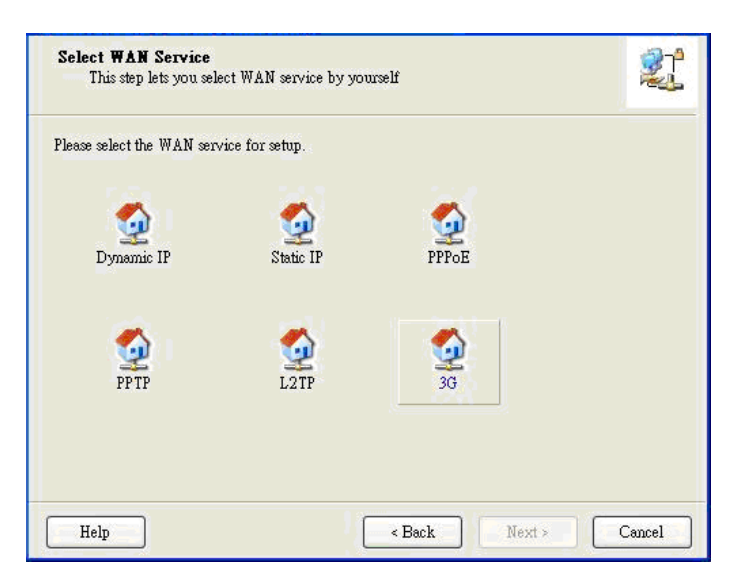

# Step 9-1 :

Select "Auto-Detection" and the Utility will try to detect and configure the required 3G service settings automatically. Click "Next" to continue.

### Step 9-2:

Or you can select "Manual" and manually fill in the required 3G service settings provided by your ISP. Click "Next" to continue.

| WAN Setting<br>3G Service                                    |                                                       |          |                          |        |
|--------------------------------------------------------------|-------------------------------------------------------|----------|--------------------------|--------|
| Please input the WAN ser                                     | vice information.                                     |          |                          |        |
| Dial-Up profile                                              | on                                                    | 🔿 Manual |                          |        |
| PIN Cod<br>API<br>Dialed Numbe<br>Usernan<br>Passwor         | e:                                                    |          | (Optional)<br>(Optional) |        |
| Help                                                         |                                                       | < Back   | Next >                   | Cancel |
| WAN Setting<br>3G Service                                    |                                                       |          |                          | 21     |
| Please input the WAN serv<br>Dial-Up profile<br>Auto-Detecti | rice information.                                     | Manual   |                          |        |
| PIN Cod<br>APN<br>Dialed Numbe<br>Usernam<br>Passwon         | e: internet<br>1234<br>x: *99#<br>e: Admin<br>1: 1234 |          | (Optional)<br>(Optional) |        |
| Help                                                         |                                                       | < Back   | Next >                   | Cancel |

**Step 10:** Click "Next" to save your setting.

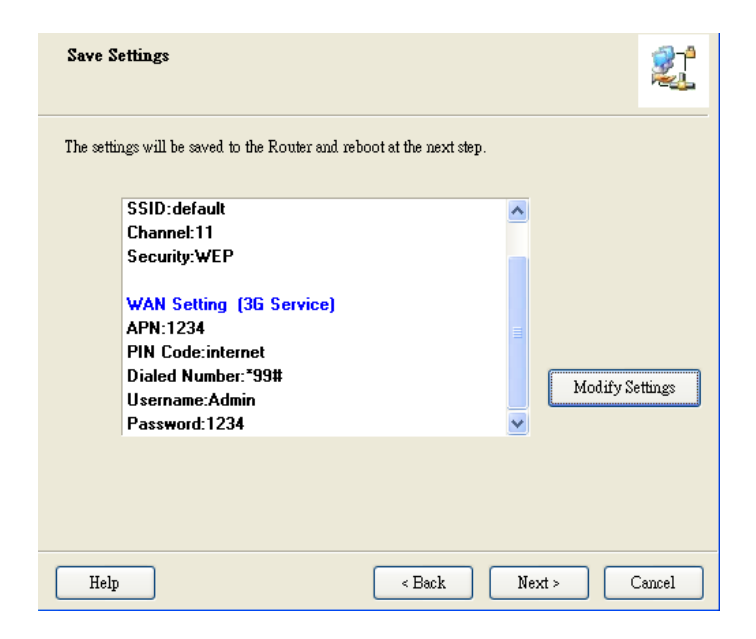

### Step 11:

The TW-EA515 ADSL router is rebooted to make your entire configuration take effect.

# Step 12 :

Click "Next" to test the Internet connection or you can ignore test.

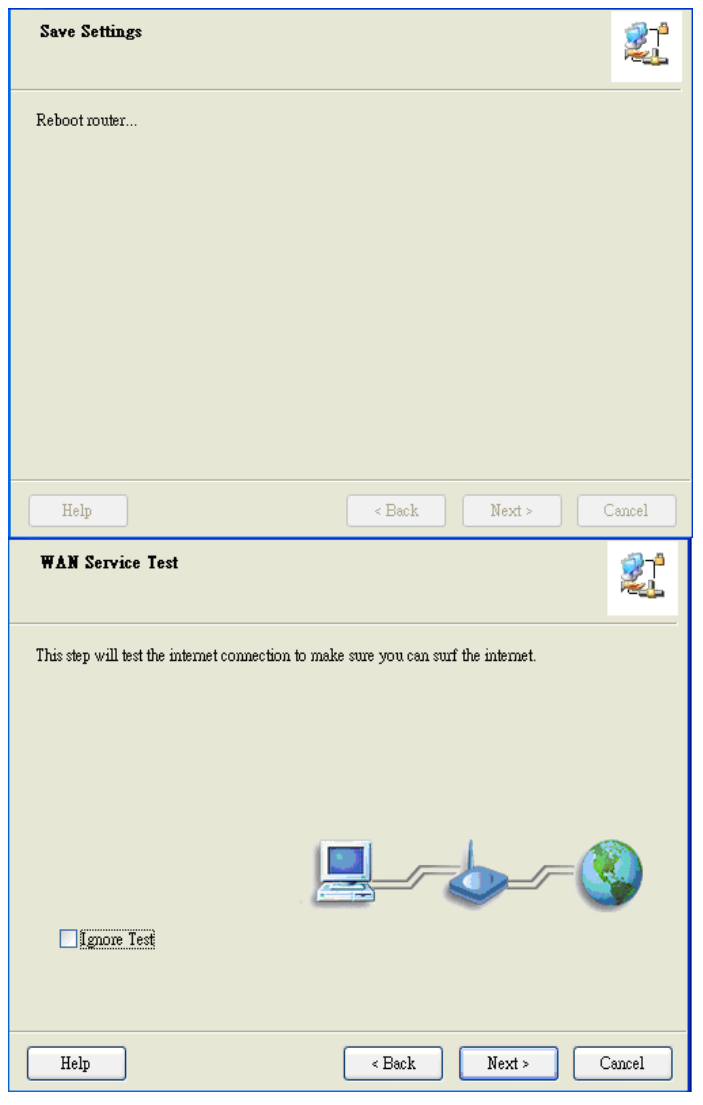

Step 13: Save Settings 21 Click "Next" to test WAN Networking service. Settings have been saved and initialized The next step will test your Internet connection. Or you can choose to ignore the test. Help < Back Next > Cancel Step 14: Setup Completed 21 Setup is completed. The Router is configured, and the WAN service functionality is working 

Finish

# 2.2 Easy Setup by Configuring Web Pages

You can also browse web UI to configure the device.

# Browse to Activate the Setup Wizard

| Type in the IP Address<br>( <u>http://192.168.0.254/</u> ) | +   🕙 192.168.0.254                                                              |                                                          |
|------------------------------------------------------------|----------------------------------------------------------------------------------|----------------------------------------------------------|
| Type in the default password<br>"admin" in the System      | 🔍 USER's MAIN MENU 🚽 Status                                                      |                                                          |
| Password and then click<br>'login' button.                 | System Password :                                                                | (default: admin)                                         |
| Select your language.                                      |                                                                                  | English<br>English<br>繁體中交<br>简体中文<br>Español<br>Deutsch |
| Select "Wizard" for basic settings with simple way.        | Please Select the Operations                                                     |                                                          |
|                                                            | Wizard     Advance Setup     * This screen reminds you to configure until the    | e Wizard is finished.                                    |
|                                                            | Enter                                                                            |                                                          |
| Press "Next" to start the Setup                            | Setup Wizard                                                                     | [ EXIT ]                                                 |
|                                                            | Setup Wizard will guide you through a basic configurati                          | ion procedure step by step.                              |
|                                                            | ▶ Step 1. Setup Login Passwo                                                     | rd.                                                      |
|                                                            | ► Step 2. Setup Time Zone.                                                       |                                                          |
|                                                            | ► Step 3. WAN Setup.                                                             |                                                          |
|                                                            | ▶ Step 4. Wireless Setup.                                                        |                                                          |
|                                                            | ► Step 5. Summary.                                                               |                                                          |
|                                                            | ▶ Step 6. Hinish.                                                                |                                                          |
|                                                            | <back <u="" [="">Start &gt; Password &gt; Time &gt; LAN/WAN &gt; Wireless</back> | ss > Summary > Finish! ] Next >                          |

Configure with the Setup Wizard

| Step 1: Change System                                                                                                    | Setup Wizard - Setup Login Password                                                                                                    | [CVII]          |
|----------------------------------------------------------------------------------------------------|----------------------------------------------------------------------------------------------------|-----------------|
| Password.                                                                                                    |                                                                                                    |                 |
| Set up your system password.                                                                                                    |                                                                                                    |                 |
| (Default : admin)                                                                                                    | Old Password                                                                                                    |                 |
|                                                                                                    | New Password                                                                                                    |                 |
|                                                                                                    |                                                                                                    |                 |
|                                                                                                    |                                                                                                    |                 |
|                                                                                                    |                                                                                                    |                 |
|                                                                                                    |                                                                                                    |                 |
|                                                                                                    |                                                                                                    |                 |
|                                                                                                    |                                                                                                    |                 |
|                                                                                                    |                                                                                                    |                 |
|                                                                                                    |                                                                                                    |                 |
|                                                                                                    |                                                                                                    |                 |
|                                                                                                    |                                                                                                    |                 |
|                                                                                                    | <pre><back [="" start=""> Password &gt; Time &gt; LAN/WAN &gt; Wireless &gt; Summary &gt; Finish! ]</back></pre>                                                                                       | Next >          |
| Sten 2: Select Time Zone                                                                                                    | Setun Wizard . Setun Time Zone                                                                                                    | [ EXIT ]        |
|                                                                                                    |                                                                                                    | [LMI]           |
|                                                                                                    |                                                                                                    |                 |
|                                                                                                    |                                                                                                    |                 |
|                                                                                                    |                                                                                                    |                 |
|                                                                                                    |                                                                                                    |                 |
|                                                                                                    | (GMT+08:00) Rejijing Chongging Hong Kong Urumaj                                                                                                    |                 |
|                                                                                                    | (and below) beijing, brongqing, hang teng, branqi                                                                                                    |                 |
|                                                                                                    |                                                                                                    |                 |
|                                                                                                    |                                                                                                    |                 |
|                                                                                                    | Detectinguit                                                                                                    |                 |
|                                                                                                    |                                                                                                    |                 |
|                                                                                                    |                                                                                                    |                 |
|                                                                                                    |                                                                                                    |                 |
|                                                                                                    |                                                                                                    |                 |
|                                                                                                    |                                                                                                    |                 |
|                                                                                                    | <pre><back [="" start=""> Password &gt; <u>Time</u> &gt; LAN/WAN &gt; Wireless &gt; Summary &gt; Finish! ]</back></pre>                                                                                | Next >          |
| Step 3: Select W/AN Type                                                                                                    | E Color Menord Color MAN Ture                                                                                                    | [ EXIT ]        |
|                                                                                                    | Setup Wizard - Select WAN Type                                                                                                    |                 |
| Choose Auto-Detecting or                                                                                                    | Setup wizard - Select wan Type                                                                                                    | [[[]]]          |
| Choose Auto-Detecting or<br>Manually to set WAN Type.                                                                                                    | Setup Wizard - Select WAN Type                                                                                                    | [[[]]]          |
| Choose Auto-Detecting or<br>Manually to set WAN Type.                                                                                                    | Setup Wizard - Select WAN Type                                                                                                    |                 |
| Choose Auto-Detecting or<br>Manually to set WAN Type.                                                                                                    | Setup Wizard - Select WAN Type                                                                                                    | [[[]]]          |
| Choose Auto-Detecting or<br>Manually to set WAN Type.                                                                                                    | Setup Wizard - Select WAN Type                                                                                                    | [[[]]]          |
| Choose Auto-Detecting or<br>Manually to set WAN Type.                                                                                                    | Setup Wizard - Select WAN Type                                                                                                    | [100]           |
| Choose Auto-Detecting or<br>Manually to set WAN Type.                                                                                                    | Setup Wizard - Select WAN Type     O Auto Detecting WAN Type                                                                                                    | [LNI]           |
| Choose Auto-Detecting or<br>Manually to set WAN Type.                                                                                                    | Setup Wizard - Select WAN Type     Auto Detecting WAN Type     Setup WAN Type                                                                                                    | [LNI]           |
| Choose Auto-Detecting or<br>Manually to set WAN Type.                                                                                                    | Setup Wizard - Select WAN Type     Auto Detecting WAN Type     Setup WAN Type Manually                                                                                                    | [LNI]           |
| Choose Auto-Detecting or<br>Manually to set WAN Type.                                                                                                    | Setup Wilzard - Select WAN Type     Auto Detecting WAN Type     Setup WAN Type Manually                                                                                                    | [100]           |
| Choose Auto-Detecting or<br>Manually to set WAN Type.                                                                                                    | Setup WiZard - Select WAN Type     Auto Detecting WAN Type     Setup WAN Type Manually                                                                                                    | [100]           |
| Choose Auto-Detecting or<br>Manually to set WAN Type.                                                                                                    | <ul> <li>Setup WiZard - Select WAN Type</li> <li>Auto Detecting WAN Type</li> <li>Setup WAN Type Manually</li> </ul>                                                                                   | [200]           |
| Choose Auto-Detecting or<br>Manually to set WAN Type.                                                                                                    | Setup WiZard - Select WAN Type     Auto Detecting WAN Type     Setup WAN Type Manually                                                                                                    | [200]           |
| Choose Auto-Detecting or<br>Manually to set WAN Type.                                                                                                    | Setup Wilzard - Select WAN Type     Auto Detecting WAN Type     Setup WAN Type Manually                                                                                                    | [201]           |
| Choose Auto-Detecting or<br>Manually to set WAN Type.                                                                                                    | Setup Witzard - Select WAN Type       Auto Detecting WAN Type      Setup WAN Type Manually      Setup WAN Type Manually      (Start > Password > Time > LAN/WAN > Wireless > Summary > Finish! ]       | Next>           |
| Choose Auto-Detecting or<br>Manually to set WAN Type.                                                                                                    | Setup WiZard - Select WAN Type     O Auto Detecting WAN Type     Setup WAN Type Manually     Setup WAN Type Manually     (Start > Password > Time > LAN/WAN > Wireless > Summary > Finish! ]           | Next>           |
| Choose Auto-Detecting or<br>Manually to set WAN Type.<br>Step 4: Select Wan Type.                                                                                                    | Setup Wizard - Select WAN Type Auto Detecting WAN Type Setup WAN Type Manually Setup WAN Type Manually Setup Wizard - Select WAN Type                                                                  | [EXIT]          |
| Step 3: Select WAR Type.<br>Choose Auto-Detecting or<br>Manually to set WAN Type.<br>Step 4: Select Wan Type.<br>If you want to use 3G service                                                                                                    | Setup Wizard - Select WAN Type     Auto Detecting WAN Type     Setup WAN Type Manually     Setup WAN Type Manually     Setup Wizard - Select WAN Type                                                  | Next>           |
| Step 3: Select WAR Type.<br>Choose Auto-Detecting or<br>Manually to set WAN Type.<br>Step 4: Select Wan Type.<br>If you want to use 3G service<br>as the main internet access,                                                                                   | Setup Wizard - Select WAN Type     O Auto Detecting WAN Type     Setup WAN Type Manually     Setup WAN Type Manually     Setup Wizard - Select WAN Type     LAN IP Address     192 168.1.1             | Next>           |
| Step 3: Select WAR Type.<br>Choose Auto-Detecting or<br>Manually to set WAN Type.<br>Step 4: Select Wan Type.<br>If you want to use 3G service<br>as the main internet access,<br>please set the WAN interface                                                   | Setup Wizard - Select WAN Type                                                                                                    | Next>           |
| Step 3: Select WAR Type.<br>Choose Auto-Detecting or<br>Manually to set WAN Type.<br>Step 4: Select Wan Type.<br>If you want to use 3G service<br>as the main internet access,<br>please set the WAN interface<br>as "Wireless WAN" and the                      | Setup Wizard - Select WAN Type Auto Detecting WAN Type Setup WAN Type Manually Setup Wizard - Select WAN Type LAN IP Address Han IP Address 192.168.1.1 WAN Interface WAN Type 3G                      | Next>           |
| Step 3: Select WAN Type.<br>Choose Auto-Detecting or<br>Manually to set WAN Type.<br>Step 4: Select Wan Type.<br>If you want to use 3G service<br>as the main internet access,<br>please set the WAN interface<br>as "Wireless WAN" and the<br>WAN type as "3G". | Setup WiZard - Select WAN Type Auto Detecting WAN Type Setup WAN Type Manually Setup WAN Type Manually Setup Wizard - Select WAN Type LAN IP Address VAN Interface WAN Type 3G                         | Next><br>[EXIT] |
| Step 3: Select WAN Type.<br>Choose Auto-Detecting or<br>Manually to set WAN Type.<br>Step 4: Select Wan Type.<br>If you want to use 3G service<br>as the main internet access,<br>please set the WAN interface<br>as "Wireless WAN" and the<br>WAN type as "3G". | Setup Wizard - Select WAN Type Auto Detecting WAN Type Setup WAN Type Manually Setup Wizard - Select WAN Type LAN IP Address VAN Type 12 168.1.1 WAN Type 3G                                           | Next><br>[EXIT] |
| Step 3: Select WAR Type.<br>Choose Auto-Detecting or<br>Manually to set WAN Type.<br>Step 4: Select Wan Type.<br>If you want to use 3G service<br>as the main internet access,<br>please set the WAN interface<br>as "Wireless WAN" and the<br>WAN type as "3G". | Setup WiZard - Select WAN Type Auto Detecting WAN Type Setup WAN Type Manually Setup Wizard - Select WAN Type Setup Wizard - Select WAN Type LAN IP Address WAN Interface WAN Type 3G                  | Next><br>[EXIT] |
| Step 3: Select WAR Type.<br>Choose Auto-Detecting or<br>Manually to set WAN Type.<br>Step 4: Select Wan Type.<br>If you want to use 3G service<br>as the main internet access,<br>please set the WAN interface<br>as "Wireless WAN" and the<br>WAN type as "3G". | Setup Wizard - Select WAN Type Auto Detecting WAN Type Setup WAN Type Manually Setup Wizard - Select WAN Type I AN IP Address VAN Type 192 168.11 Wreless WAN V WAN Type 3G V                          | Next><br>[EXIT] |
| Step 3: Select WAR Type.<br>Choose Auto-Detecting or<br>Manually to set WAN Type.<br>Step 4: Select Wan Type.<br>If you want to use 3G service<br>as the main internet access,<br>please set the WAN interface<br>as "Wireless WAN" and the<br>WAN type as "3G". | Setup WiZard - Select WAN Type Auto Detecting WAN Type Setup WAN Type Manually Setup Wizard - Select WAN Type LAN IP Address LAN IP Address 192.168.1.1 Wan Interface WAN Type 3G w                    | Next><br>[EXIT] |
| Step 3: Select WAR Type.<br>Choose Auto-Detecting or<br>Manually to set WAN Type.<br>Step 4: Select Wan Type.<br>If you want to use 3G service<br>as the main internet access,<br>please set the WAN interface<br>as "Wireless WAN" and the<br>WAN type as "3G". | Setup Wizard - Select WAN Type Auto Detecting WAN Type Setup WAN Type Manually Setup Wan Type Manually Setup Wizard - Select WAN Type LAN IP Address VAN Type 192.168.1.1 Wireless WAN V WAN Type 3G V | Next><br>[EXIT] |
| Step 3: Select WAR Type.<br>Choose Auto-Detecting or<br>Manually to set WAN Type.<br>Step 4: Select Wan Type.<br>If you want to use 3G service<br>as the main internet access,<br>please set the WAN interface<br>as "Wireless WAN" and the<br>WAN type as "3G". | Setup Wizard - Select WAN Type Auto Detecting WAN Type Setup WAN Type Manually Setup Wizard - Select WAN Type LAN IP Address VAN Interface WAN Type 3G v                                               | Next><br>[EXIT] |
| Step 3: Select WAN Type.<br>Choose Auto-Detecting or<br>Manually to set WAN Type.<br>Step 4: Select Wan Type.<br>If you want to use 3G service<br>as the main internet access,<br>please set the WAN interface<br>as "Wireless WAN" and the<br>WAN type as "3G". | Setup Wizard - Select WAN Type Auto Detecting WAN Type Setup WAN Type Manually Setup Wizard - Select WAN Type LAN IP Address WAN Interface WAN Type 3G                                                 | Next>           |
| Step 3: Select WAN Type.<br>Choose Auto-Detecting or<br>Manually to set WAN Type.<br>Step 4: Select Wan Type.<br>If you want to use 3G service<br>as the main internet access,<br>please set the WAN interface<br>as "Wireless WAN" and the<br>WAN type as "3G". | Setup Wizard - Select WAN Type Auto Detecting WAN Type Setup WAN Type Manually Setup Wizard - Select WAN Type LAN IP Address WAN Interface WAN Type 3G w                                               | Next><br>[EXIT] |
| Step 3: Select WAN Type.<br>Choose Auto-Detecting or<br>Manually to set WAN Type.<br>Step 4: Select Wan Type.<br>If you want to use 3G service<br>as the main internet access,<br>please set the WAN interface<br>as "Wireless WAN" and the<br>WAN type as "3G". | Setup Wizard - Select WAN Type Auto Detecting WAN Type Setup WAN Type Manually Setup Wizard - Select WAN Type LAN IP Address WAN Type LAN IP Address WAN Type 3G w                                     | Next><br>[EXIT] |

| Step 5: 3G Mode.              | Setup Wizard - 30                                  | 3                                             |                             |                                   | [EXIT] |
|-------------------------------|----------------------------------------------------|-----------------------------------------------|-----------------------------|-----------------------------------|--------|
| Select Auto-Detection then    |                                                    |                                               |                             |                                   |        |
| click "Next" to continue.     | Dial-Up Profi                                      | ile                                           | Auto-Detection              | Manual                            |        |
|                               | PIN Code                                           |                                               | internet                    | (optional)                        |        |
|                               |                                                    |                                               |                             |                                   |        |
| Step 6: Set up your Wireless  | <ul> <li>Back</li> <li>Setup Wizard - W</li> </ul> | [ Start > Password > Tin<br>fireless settings | ne > <u>LAN/WAN</u> > Wirel | ess > Summary > Finish! ]         | Next > |
| Network.                      |                                                    |                                               |                             |                                   |        |
| Set up your SSID.             | Wireless More                                      | dule                                          | 💿 Enable 🔿 Disable          |                                   |        |
|                               | Network ID(S                                       | SSID)                                         | default                     |                                   |        |
|                               | Channel                                            |                                               | 11 💌                        |                                   |        |
|                               | < Back                                             | [ Start > Password > Tii                      | ne > LAN/WAN > <u>Wire</u>  | <u>less</u> > Summary > Finish! ] | Next > |
| Step 7: Setup your Encryption | D. Cotus Mizard, M                                 | lirolooo oottingo                             |                             |                                   |        |
| Key here, then click"Next" to | Setup Wizaru - W                                   | nieless setungs                               |                             |                                   | [[[]]] |
| continue.                     | Authenticatic                                      | n                                             | Auto                        | ~                                 |        |
|                               | Encryption                                         |                                               | WEP 💌                       |                                   |        |
|                               | <b>WEP Ke</b>                                      | y 1                                           | HEX 🖌 1234567890            |                                   |        |
|                               | O WEP Ke                                           | y 2                                           | HEX \star 1234567890        |                                   |        |
|                               | O WEP Ke                                           | y 3                                           | HEX \star 1234567890        |                                   |        |
|                               | O WEP Ke                                           | v 4                                           | HEX 🗸 1234567890            |                                   |        |
|                               |                                                    |                                               |                             |                                   |        |
|                               |                                                    |                                               |                             |                                   |        |
|                               |                                                    |                                               |                             |                                   |        |
|                               |                                                    |                                               |                             |                                   |        |
|                               |                                                    |                                               |                             |                                   |        |
|                               |                                                    |                                               |                             |                                   |        |
|                               | < Back                                             | [ Start > Password > Tir                      | ne > LAN/WAN > Wirel        | less > Summary > Finish! 1        | Next > |

| Please confirm the information below         (WAN Setting)         WAN Type       3G         APN       1234         PIN Code       internet         Dialed Number       *99#         Username       Admin         Password       ******* |                |
|----------------------------------------------------------------------------------------------------|----------------|
| Please confirm the information below       [WAN Setting]       WAN Type     3G       APN     1234       PIN Code     internet       Dialed Number     *99#       Username     Admin       Password     ******                            |                |
| [WAN Setting]       WAN Type     3G       APN     1234       PIN Code     internet       Dialed Number     *99#       Username     Admin       Password                                                                                  |                |
| WAN Type     3G       APN     1234       PIN Code     internet       Dialed Number     *99#       Username     Admin       Password     *****                                                                                            |                |
| APN 1234<br>PIN Code internet<br>Dialed Number *99#<br>Username Admin<br>Password *****                                                                                                    |                |
| PIN Code internet Dialed Number *99# Username Admin Password *****                                                                                                    |                |
| Dialed Number *99# Username Admin Password *****                                                                                                    |                |
| Username Admin Password ******                                                                                                    |                |
| Password ******                                                                                                    |                |
|                                                                                                    |                |
| [Wireless Setting]                                                                                                    |                |
| Wireless Enable                                                                                                    |                |
| SSID default                                                                                                    |                |
| Channel 11                                                                                                    |                |
| Authentication Auto (Open/Shared)                                                                                                    |                |
| Encryption WEP                                                                                                    |                |
| WEP Key 1234567890                                                                                                    |                |
| ✓ Do you want to proceed the network testing?                                                                                                    |                |
| <pre><back [start=""> Password &gt; Time &gt; LAN/WAN &gt; Wireless &gt; <u>Summary</u> &gt; Finish!]</back></pre>                                                                                                    | Apply Settings |
| Step 9: Setur Wizard, Apply settings                                                                                                    | [ EXIT ]       |
| Click Einish to complete it                                                                                                    | [[[]]]         |
|                                                                                                    |                |
|                                                                                                    |                |
|                                                                                                    |                |
|                                                                                                    |                |
|                                                                                                    |                |
|                                                                                                    |                |
|                                                                                                    |                |
| Configuration is Completed.                                                                                                    |                |
|                                                                                                    |                |
| Please click "Finish" to back to Status page.                                                                                                    |                |
|                                                                                                    |                |
|                                                                                                    |                |
|                                                                                                    |                |
|                                                                                                    |                |
|                                                                                                    |                |

[ Start > Password > Time > LAN/WAN > Wireless > Summary > <u>Finish!</u> ]

Finish

# **Chapter 3 Making Configuration**

Whenever you want to configure your network or this device, you can access the Configuration Menu by opening the web-browser and typing in the IP Address of the device. The default IP Address is: 192.168.0.254

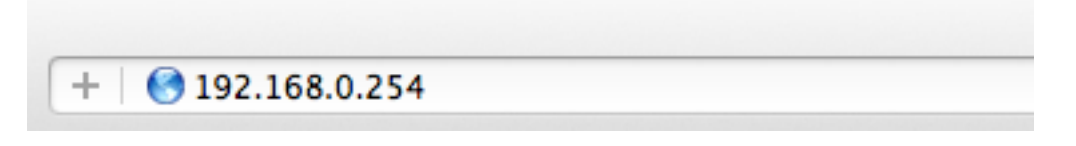

Enter the default password "admin" in the System Password and then click 'login' button.

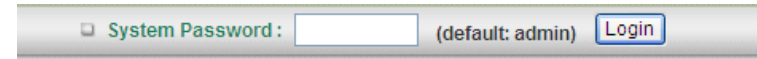

Then, you can browse the "Advanced" configuration pages for configuring this device.

# 3.1 Basic Setting

| Basic Setting                                                                       |
|-------------------------------------------------------------------------------------|
|                                                                                     |
| Network Setup                                                                       |
| - Configure LAN IP, and select WAN type.                                            |
| DHCP Server                                                                         |
| - The settings include Host IP, Subnet Mask, Gateway, DNS, and WINS configurations. |
| Wireless                                                                            |
| - Wireless settings allow you to configure the wireless configuration items.        |
| Change Password                                                                     |
| - Allow you to change system password.                                              |
|                                                                                     |
|                                                                                     |

# 3.1.1. Network Setup

- 1. **LAN IP Address:** The local IP address of this device. The computers on your network must use the LAN IP address of this device as their Default Gateway. You can change it if necessary.
- 2. **Subnet Mask:** Input your Subnet mask. (All devices in the network must have the same subnet mask.) The default subnet mask is 255.255.255.0.
- 3. Combo WAN Status: Display status of combo WAN. With Combo WAN feature, you can choose one primary WAN connection, and set another WAN connection for backup. Otherwise, you can also choose "Load Sharing" to use Ethernet WAN and 3G WAN simultaneously. The combo WAN status will be showed here. Press "Settings" button to configure this feature.
- 4. **WAN Interface:** Select Ethernet WAN or Wireless WAN to continue.
- 5. **WAN Type**: WAN type of your Internet connection. You can choose a correct one from the following options.

| WAN Interface              | Ethernet WAN 👻                                               |            |
|----------------------------|--------------------------------------------------------------|------------|
| WAN Type                   | Dynamic IP Address 🔻                                         |            |
| ▶ Host Name                | Dynamic IP Address<br>Static IP Address<br>BBB ever Ethernet | (optional) |
| ISP registered MAC Address | PPTP<br>L2TP                                                 | Clone      |

| WAN Interface   | Wireless WAN 🔻          |  |
|-----------------|-------------------------|--|
| WAN Type        | 3G 💌                    |  |
| Dial-Up Profile | IBurst etection  Manual |  |

## A. 3G

This device supports different WAN types of connection for users to connect to remote wireless ISP, such as 3G (WCDMA, HSxPA, HSPA+, CDMA2000, EV-DO, TD-SCDMA), iBurst, or Wi-Fi Hotspot.

Note. Users need to insert USB modem card for 3G WAN connections.

| Internet Setup          | [HELP]                                                                                                    |  |
|-------------------------|----------------------------------------------------------------------------------------------------|--|
| Combo WAN Status        | Disable Settings                                                                                                    |  |
| WAN Interface           | Wireless WAN 🔻                                                                                                    |  |
| ► WAN Type              | 3G 👻                                                                                                    |  |
| Dial-Up Profile         | Auto-Detection Image Manual                                                                                                    |  |
| ▶ Country               | Albania 👻                                                                                                    |  |
| ▶ Telecom               | Vodafone 👻                                                                                                    |  |
| 3G Network              | WCDMA/HSPA -                                                                                                    |  |
| APN                     | (optional)                                                                                                    |  |
| PIN Code                | (optional)                                                                                                    |  |
| Dialed Number           |                                                                                                    |  |
| Account                 | (optional)                                                                                                    |  |
| Password                | (optional)                                                                                                    |  |
| Authentication          | Auto PAP CHAP                                                                                                    |  |
| Primary DNS             | (optional)                                                                                                    |  |
| Secondary DNS           | (optional)                                                                                                    |  |
| Connection Control      | Auto Reconnect (always-on) 🔻                                                                                                    |  |
| Allowed Connection Time | Always O By Schedule                                                                                                    |  |
| Keep Alive              | <ul> <li>Disable</li> <li>LCP Echo Request</li> <li>Interval</li> <li>Max Failure Time</li> <li>Times</li> <li>Ping Remote Host</li> <li>Host IP</li> <li>Interval</li> <li>60 seconds</li> </ul> |  |
| NAT disable             | Enable                                                                                                    |  |
| IGMP Proxy              | Enable                                                                                                    |  |

- 1. **WAN Type:** Choose 3G for WAN connection.
- 2. **Dial-Up Profile:** Please select Auto-Detection or Manual. You can choose "Auto-Detection", and the router will try to detect and configure the required 3G service settings automatically. Otherwise, you can select "Manual", and manually fill in the required 3G service settings provided by your carrier or ISP.
- 3. Country\*: select your country.
- 4. Telecom\*: select your telecom.
- 5. 3G Network\*: select the 3G network
- 6. **APN\*:** APN information for your 3G data card. It will show a value after you choose country and telecom. You can also change it manually.
- 7. PIN Code: Enter the PIN Code for your SIM card if required. (Optional)
- 8. Dialed Number\*: It will show a value after you choose country and telecom. You can

also change it manually.

- 9. Account\*: The user name for 3G connection. It will show a value after you choose country and telecom. You can also change it manually.
- 10. **Password\*:** The password for 3G connection. It will show a value after you choose country and telecom. You can also change it manually.
- 11. **Authentication\*:** Choose authentication of 3G connection. You can leave it as "Auto" if you are not sure.
- 12. Primary DNS\*: You can assign a Primary DNS server if required. (Optional)
- 13. Secondary DNS\*: You can assign a Secondary DNS server if required. (Optional)
- 14. Connection Control: There are 3 options to start connection:
  - Auto Reconnect (Always-on): The device will always try to link to Internet.
  - Connect-on-demand: The device won't try to connect to Internet until LAN PCs or devices try to go to Internet. Once Internet connection is established, this device will drop the connection if maximum idle time is reached.
  - Manually: The device won't try to connect to Internet until users press "connect" button at Status page. Once Internet connection is established, this device will drop the connection if maximum idle time is reached.
- 15. Allowed Connection Time: You can limit WAN connection in a period of time if required.
- 16. **Keep Alive:** There are three options for keep alive feature as below.
  - Disable: Disable keep alive feature.
  - LCP Echo Request: The device will constantly send LCP packets for keeping alive. Enter the time interval and the maximum failure count.
  - Ping Remote Host: Enter the Remote host IP address and the time interval to send the ping packets for keeping alive.
- 17. NAT Disable: You can disable NAT feature if required.
- 18. **IGMP Proxy:** Enable this feature allows multicast stream (e.g. IPTV stream) to pass-through this device.

Note. The items with \* above are only available when choosing Manual for Dial-up Profile.

#### B. iBurst

Note. Users need to insert USB modem card for iBurst WAN connections.

| Internet Setup                          |                     | [HELP] |
|-----------------------------------------|---------------------|--------|
| Combo WAN Status                        | Disable Settings    |        |
| WAN Interface                           | Wireless WAN 🔻      |        |
| ► WAN Type                              | iBurst 🔻            |        |
| Account                                 |                     |        |
| Password                                |                     |        |
| Primary DNS                             |                     |        |
| <ul> <li>Secondary DNS</li> </ul>       |                     |        |
| Connection Control                      | Connect-on-Demand - |        |
| Maximum Idle Time                       | 600 seconds         |        |
| Service Name                            | (optional)          |        |
| <ul> <li>Assigned IP Address</li> </ul> | (optional)          |        |
| ▶ MTU                                   | 0 (0 is auto)       |        |
| NAT disable                             | Enable              |        |
| IGMP Proxy                              | Enable              |        |
| Save Undo                               |                     |        |

- 1. **WAN Type:** Choose iBurst for WAN connection.
- 2. Account: Enter the User Name for iBurst connection.
- 3. **Password:** Enter new Password for iBurst connection.
- 4. Primary DNS: You can assign a Primary DNS server if required. (Optional)
- 5. Secondary DNS: You can assign a Secondary DNS server if required. (Optional)
- 6. Connection Control: There are 3 options to start connection:
  - Auto Reconnect (Always-on): The device will always try to link to Internet.
  - Connect-on-demand: The device won't try to connect to Internet until LAN PCs or devices try to go to Internet. Once Internet connection is established, this device will drop the connection if maximum idle time is reached.
  - Manually: The device won't try to connect to Internet until users press "connect" button at Status page. Once Internet connection is established, this device will drop the connection if maximum idle time is reached.
- 7. **Maximum Idle Time:** The amount of time of inactivity before disconnecting Internet connection. Set it to zero, or choosing "Auto-reconnect" mode to disable this feature.
- 8. Service Name: Input the service name if your ISP requires it. (Optional)
- 9. Assigned IP Address: Input a IP address if your ISP requires it. (Optional)
- 10. **Maximum Transmission Unit (MTU):** You can change MTU value if required. The default MTU value is set to 0 (auto).
- 11. NAT disable: You can disable NAT feature if required.
- 12. **IGMP Proxy:** Enable this feature allows multicast stream (e.g. IPTV stream) to pass-through this device.

## C. Static IP Address

| Internet Setup                      |                     |
|-------------------------------------|---------------------|
| Combo WAN Status                    | Disable Settings    |
| WAN Interface                       | Ethernet WAN 🔻      |
| WAN Type                            | Static IP Address - |
| WAN IP Address                      |                     |
| <ul> <li>WAN Subnet Mask</li> </ul> |                     |
| WAN Gateway                         |                     |
| Primary DNS                         |                     |
| Secondary DNS                       |                     |
| NAT disable                         | Enable              |
| ► IGMP Proxy                        | Enable              |

- 1. WAN Type: Choose Static IP Address.
- 2. WAN IP Address: Input the IP address you got from ISP.
- 3. Subnet Mask: Input the subnet mask of IP address you got from ISP.
- 4. WAN Gateway: Input the IP address of WAN gateway you got from ISP.
- 5. **Primary DNS:** Input the IP address of primary DNS you got from ISP.
- 6. Secondary DNS: Input the IP address of secondary DNS you got from ISP.
- 7. NAT disable: You can disable NAT feature if required.
- 8. **IGMP Proxy:** Enable this feature allows multicast stream (e.g. IPTV stream) to pass-through this device.

# **D. Dynamic IP Address**

| Internet Setup             |                      |  |
|----------------------------|----------------------|--|
| Combo WAN Status           | Disable Settings     |  |
| WAN Interface              | Ethernet WAN 👻       |  |
| WAN Type                   | Dynamic IP Address 👻 |  |
| Host Name                  | (optional)           |  |
| ISP registered MAC Address | Clone                |  |
| Maximum Idle Time          | 600 seconds          |  |
| Connection Control         | Connect-on-Demand -  |  |
| NAT disable                | Enable               |  |
| IGMP Proxy                 | Enable               |  |

- 1. WAN Type: Choose Dynamic IP Address.
- 2. Host Name: Optional, required by some ISPs, for example, @Home.
- 3. **ISP registered MAC Address**: Some ISP (Cable company) will record your MAC address on PC. You can press "Clone" button to copy the MAC address on your PC here, or you can input it manually.
- 4. **Maximum Idle Time:** The amount of time of inactivity before disconnecting Internet connection. Set it to zero, or choosing "Auto-reconnect" mode to disable this feature.
- 5. Connection Control: There are 3 options to start connection:
  - Auto Reconnect (Always-on): The device will always try to link to Internet.
  - Connect-on-demand: The device won't try to connect to Internet until LAN PCs or devices try to go to Internet. Once Internet connection is established, this device will drop the connection if maximum idle time is reached.
  - Manually: The device won't try to connect to Internet until users press "connect" button at Status page. Once Internet connection is established, this device will drop the connection if maximum idle time is reached.
- 6. **NAT disable:** You can disable NAT feature if required.
- 7. **IGMP Proxy:** Enable this feature allows multicast stream (e.g. IPTV stream) to pass-through this device.

## E. PPP over Ethernet

| Internet Setup                    | [HELP]              |
|-----------------------------------|---------------------|
| Combo WAN Status                  | Disable Settings    |
| WAN Interface                     | Ethernet WAN 👻      |
| ► WAN Type                        | PPP over Ethernet 🔹 |
| ▶ IPv6 Dualstack                  | Enable              |
| PPPoE Account                     |                     |
| PPPoE Password                    |                     |
| Primary DNS                       |                     |
| <ul> <li>Secondary DNS</li> </ul> |                     |
| Maximum Idle Time                 | 600 seconds         |
| PPPoE Service Name                | (optional)          |
| Assigned IP Address               | (optional)          |
| ► MTU                             | 0 (0 is auto)       |
| NAT disable                       | Enable              |
| IGMP Proxy                        | Enable              |

- 1. WAN Type: Choose PPP over Ethernet.
- IPv6 Dual Stack: If your ISP supports IPv6 dual stack, you can check this check box to get an IPv4 address and an IPv6 address via one PPPoE connection. After you check this check box, you also need to enable IPv6 function at Advanced Setting->IPv6 setting page.
- 3. **PPPoE Account** and **Password**: The account and password your ISP assigned to you.
- 4. Primary DNS: You can indicate IP address of primary DNS if required.
- 5. Secondary DNS: You can indicate IP address of secondary DNS if required.
- 6. Connection Control: There are 3 options to start connection:
  - Auto Reconnect (Always-on): The device will always try to link to Internet.
  - Connect-on-demand: The device won't try to connect to Internet until LAN PCs or devices try to go to Internet. Once Internet connection is established, this device will drop the connection if maximum idle time is reached.
  - Manually: The device won't try to connect to Internet until users press "connect" button at Status page. Once Internet connection is established, this device will drop the connection if maximum idle time is reached.
- 7. **Maximum Idle Time**: the amount of time of inactivity before disconnecting your PPPoE session. Set it to zero or enable "Auto-reconnect" to disable this feature.
- 8. PPPoE Service Name: Optional. Input the service name if your ISP requires it.
- 9. Assigned IP Address: You can input a IP address if you got a fix IP address from ISP.
- 10. **Maximum Transmission Unit (MTU):** Most ISP offers MTU value to users. The default MTU value is 0 (auto).

- 11. NAT disable: You can disable NAT feature if required.
- 12. **IGMP Proxy:** Enable this feature allows multicast stream (e.g. IPTV stream) to pass-through this device.

### F. PPTP

| Internet Setup                 |                      |  |
|--------------------------------|----------------------|--|
| Combo WAN Status               | Disable Settings     |  |
| WAN Interface                  | Ethernet WAN 👻       |  |
| WAN Type                       | PPTP -               |  |
| ▶ IP Mode                      | Dynamic IP Address 🔻 |  |
| My IP Address                  |                      |  |
| My Subnet Mask                 |                      |  |
| <ul> <li>Gateway IP</li> </ul> |                      |  |
| Server IP Address/Name         |                      |  |
| PPTP Account                   |                      |  |
| PPTP Password                  |                      |  |
| Connection ID                  | (optional)           |  |
| Maximum Idle Time              | 600 seconds          |  |
| Connection Control             | Connect-on-Demand -  |  |
| ▶ MTU                          | 0 (0 is auto)        |  |
| IGMP Proxy                     | Enable               |  |

- 1. WAN Type: Choose PPTP.
- 2. IP Mode: You can select "Static IP Address" or "Dynamic IP Address".
- 3. **My IP Address\***, **My Subnet Mask\***, and Gateway IP\*: The IP address, subnet mask, and IP address of gateway your ISP assigned to you.
- 4. Server IP Address/Name: The IP address of the PPTP server.
- 5. **PPTP Account** and **Password**: The account and password your ISP assigned to you.
- 6. Connection ID: Optional. Input the connection ID if your ISP requires it.
- 7. Connection Control: There are 3 options to start connection:
  - Auto Reconnect (Always-on): The device will always try to link to Internet.
  - Connect-on-demand: The device won't try to connect to Internet until LAN PCs or devices try to go to Internet. Once Internet connection is established, this device will drop the connection if maximum idle time is reached.
  - Manually: The device won't try to connect to Internet until users press "connect" button at Status page. Once Internet connection is established, this device will drop the connection if maximum idle time is reached.
- 8. **Maximum Idle Time**: the time of no activity to disconnect your PPTP session. Set it to zero or enable "Auto-reconnect" to disable this feature.
- 9. **Maximum Transmission Unit (MTU)**: Most ISP offers MTU value to users. The default MTU value is 0 (auto).

10. **IGMP Proxy:** Enable this feature allows multicast stream (e.g. IPTV stream) to pass-through this device.

Note. The items with \* above are only available when choosing Static IP Address in IP mode.

#### G. L2TP

| Internet Setup         | [HELP]               |
|------------------------|----------------------|
| Combo WAN Status       | Disable Settings     |
| WAN Interface          | Ethernet WAN 🔻       |
| ► WAN Type             | L2TP •               |
| ▶ IP Mode              | Dynamic IP Address 🔻 |
| ► IP Address           |                      |
| Subnet Mask            |                      |
| WAN Gateway IP         |                      |
| Server IP Address/Name |                      |
| L2TP Account           |                      |
| L2TP Password          |                      |
| Maximum Idle Time      | 600 seconds          |
| Connection Control     | Connect-on-Demand -  |
| ► MTU                  | 0 (0 is auto)        |
| IGMP Proxy             | Enable               |

- 1. WAN Type: Choose L2TP.
- 2. IP Mode: You can select "Static IP Address" or "Dynamic IP Address".
- 3. **My IP Address\***, **My Subnet Mask\***, and Gateway IP\*: The IP address, subnet mask, and IP address of gateway your ISP assigned to you.
- 4. Server IP Address/Name: The IP address of the L2TP server.
- 5. L2TP Account and Password: The account and password your ISP assigned to you.
- 6. Connection ID: Optional. Input the connection ID if your ISP requires it.
- 7. Connection Control: There are 3 options to start connection:
  - Auto Reconnect (Always-on): The device will always try to link to Internet.
  - Connect-on-demand: The device won't try to connect to Internet until LAN PCs or devices try to go to Internet. Once Internet connection is established, this device will drop the connection if maximum idle time is reached.
  - Manually: The device won't try to connect to Internet until users press "connect" button at Status page. Once Internet connection is established, this device will drop the connection if maximum idle time is reached.
- 8. **Maximum Idle Time**: the time of no activity to disconnect your L2TP session. Set it to zero or enable "Auto-reconnect" to disable this feature.
- 9. **Maximum Transmission Unit (MTU)**: Most ISP offers MTU value to users. The default MTU value is 0 (auto).
- 10. **IGMP Proxy:** Enable this feature allows multicast stream (e.g. IPTV stream) to pass-through this device.

Note. The items with \* above are only available when choosing Static IP Address in IP mode.

# 3.1.2. DHCP Server

| DHCP Server                          | [HELP]                      |  |
|--------------------------------------|-----------------------------|--|
| Item                                 | Setting                     |  |
| DHCP Server                          | DHCP 1 - O Disable O Enable |  |
| LAN IP Address                       | 192.168.0.254               |  |
| <ul> <li>Subnet Mask</li> </ul>      | 255.255.255.0               |  |
| ► IP Pool Starting Address           | 100                         |  |
| IP Pool Ending Address               | 200                         |  |
| ▶ Lease Time                         | 86400 Seconds               |  |
| ▶ Domain Name                        |                             |  |
| Primary DNS                          |                             |  |
| Secondary DNS                        |                             |  |
| Primary WINS                         |                             |  |
| Secondary WINS                       |                             |  |
| ► Gateway                            | (optional)                  |  |
| Save Undo Clients List Fixed Mapping |                             |  |

- DHCP Server: You can have total four (DHCP1~DHCP4) different settings of DHCP server configurations on this device. If you divide LAN network into different groups via VLAN ID (Please refer to Advanced Setting->VLAN for detail), you can have different DHCP server settings for each of them.
- 2. **IP Pool Starting/Ending Address:** Whenever there is a request, the DHCP server will automatically allocate an unused IP address from the IP address pool to the requesting computer. You must specify the starting / ending address of the IP address pool.
- 3. Lease Time: DHCP lease time to the DHCP client.
- 4. Domain Name: Optional, this information will be passed to the clients.
- Primary DNS/Secondary DNS: Optional. This feature allows you to assign a DNS Servers
- Primary WINS/Secondary WINS: Optional. This feature allows you to assign a WINS Servers
- Gateway: Optional. Gateway Address would be the IP address of an alternate Gateway. This function enables you to assign another gateway to your PC, when DHCP server offers an IP to your PC.

**Click on "Save" to store your settings or click "Undo" to give up the changes.** Press "Clients List" and the list of DHCP clients will be shown consequently.

| DHCP Clients List                 |           |                   |       |               |        |
|-----------------------------------|-----------|-------------------|-------|---------------|--------|
| IP Address                        | Host Name | MAC Address       | Туре  | Lease<br>Time | Select |
| 192.168.123.100                   | Joseph    | 00-0B-6A-F4-40-D6 | Wired | 23:59:34      |        |
| Delete Back Refresh Fixed Mapping |           |                   |       |               |        |

Press "Fixed Mapping" and the DHCP Server will reserve the special IP for designated MAC address.

| Fixed Mapping     [HELP]                           |                                      |            |        |  |  |
|----------------------------------------------------|--------------------------------------|------------|--------|--|--|
|                                                    | DHCP clients select one   Copy to ID |            |        |  |  |
| ID                                                 | MAC Address                          | IP Address | Enable |  |  |
| 1                                                  |                                      |            |        |  |  |
| 2                                                  |                                      |            |        |  |  |
| 3                                                  |                                      |            |        |  |  |
| 4                                                  |                                      |            |        |  |  |
| 5                                                  |                                      |            |        |  |  |
| 6                                                  |                                      |            |        |  |  |
| 7                                                  |                                      |            |        |  |  |
| 8                                                  |                                      |            |        |  |  |
| 9                                                  |                                      |            |        |  |  |
| 10                                                 |                                      |            |        |  |  |
| < <previous next="">&gt; Save Undo Back</previous> |                                      |            |        |  |  |

| Wireless Setting [HE                                    |                    |  |
|---------------------------------------------------------|--------------------|--|
| Item                                                    | Setting            |  |
| Wireless Module                                         | Enable Disable     |  |
| Wireless Schedule                                       | (0) Always 🔻       |  |
| Network ID(SSID)                                        | default_2.4g       |  |
| <ul> <li>SSID Broadcast</li> </ul>                      | 🖲 Enable 🔘 Disable |  |
| Channel                                                 | 11 •               |  |
| Wireless Mode                                           | B/G/N mixed 🔻      |  |
| Authentication                                          | Auto -             |  |
| ▶ 802.1X                                                | 🔵 Enable 🍥 Disable |  |
| Encryption                                              | None -             |  |
| Save Undo WDS Setting<br>WPS Setup Wireless Client List |                    |  |

# 3.1.3. Wireless Settings

Wireless settings allow you to set the wireless configuration items.

- 1. Wireless Module: You can enable or disable wireless function.
- 2. Wireless Schedule: You can limit Wi-Fi functions in a period of time if required.
- Network ID (SSID): Network ID is used for identifying the Wireless LAN (WLAN). Client stations can roam freely over this device and other Access Points that have the same Network ID. (The factory default setting is "default\_2.4g")
- 4. **SSID Broadcast:** The router will broadcast beacons that have some information, including SSID so that wireless clients can know how many AP devices by scanning the network. Therefore, if this setting is configured as "Disable", the wireless clients can not find the device from beacons.
- Channel: The radio channel number. The permissible channels depend on the Regulatory Domain. The factory default setting is as follow: channel 1~11 for North America. (Channel 1~13 for European (ETSI); channel1~ 14 for Japan).
- 6. Wireless Mode: Choose "B/G mixed", "B only", "G only", "N only", "G/N mixed" or "B/G/N mixed". The factory default setting is "B/G/N mixed".
- Authentication mode: You may select one of authentication to secure your wireless network: Open Shared, Auto, WPA-PSK, WPA, WPA2-PSK, WPA2, WPA-PSK/WPA2-PSK, or WPA /WPA2.

#### Open

Open system authentication simply consists of two communications. The first is an authentication request by the client that contains the station ID (typically the MAC address). This is followed by an authentication response from the AP/router containing a success or failure message. An example of when a failure may occur is if the client's MAC address is explicitly excluded in the AP/router configuration.

#### Shared

Shared key authentication relies on the fact that both stations taking part in the authentication process have the same "shared" key or passphrase. The shared key is manually set on both the client station and the AP/router. Three types of shared key authentication are available today for home or small office WLAN environments.

#### Auto

The AP will Select the Open or Shared by the client's request automatically.

#### WPA-PSK

Select Encryption and Pre-share Key Mode If you select HEX, you have to fill in 64 hexadecimal (0, 1, 2...8, 9, A, B...F) digits. If you select ASCII, the length of pre-share key is from 8 to 63. Fill in the key, Ex 12345678

#### WPA

Check Box was used to switch the function of the WPA. When the WPA function is enabled, the Wireless user must **authenticate** to this router first to use the Network service. RADIUS Server IP address or the 802.1X server's domain-name.

Select Encryption and RADIUS Shared Key

If you select HEX, you have to fill in 64 hexadecimal (0, 1, 2...8, 9, A, B...F) digits If you select ASCII, the length of pre-share key is from 8 to 63.

Key value shared by the RADIUS server and this router. This key value is consistent with the key value in the RADIUS server.

#### WPA-PSK2

WPA-PSK2 user AES and TKIP for Same the encryption, the others are same the WPA-PSK.

#### WPA2

WPA2 add uses AES and TKIP for encryption, the others are same the WPA.

#### WPA-PSK/WPA-PSK2

Another encryption options for WPA-PSK-TKIP and WPA-PSK2-AES, the others are same the WPA-PSK.

#### WPA/WPA2

Another encryption options for WPA-TKIP and WPA2-AES, the others are same the WPA.

By pressing **"WPS Setup**", you can configure and enable the easy setup feature WPS (Wi-Fi Protection Setup) for your wireless network.

| Wi-Fi Protected Setup             |                           |  |
|-----------------------------------|---------------------------|--|
| Item                              | Setting                   |  |
| ▶ WPS                             | Enable Disable            |  |
| AP PIN                            | 11929864 Generate New PIN |  |
| Config Mode                       | Registrar 🔻               |  |
| <ul> <li>Config Status</li> </ul> | CONFIGURED Release        |  |
| Config Method                     | Push Button 🔻             |  |
| <ul> <li>WPS status</li> </ul>    | IDLE                      |  |
| Save Trigger Cancel               |                           |  |

- 1. **WPS:** You can enable this function by selecting "Enable". WPS offers a safe and easy way to allow the wireless clients connected to your wireless network.
- 2. AP PIN: You can press Generate New Pin to get an AP PIN.
- 3. Config Mode: Select your config Mode from "Registrar" or "Enrollee".
- 4. **Config Status**: It shows the status of your configuration.
- 5. **Config Method**: You can select the Config Method here from "Pin Code" or "Push Button".
- 6. **WPS status**: According to your setting, the status will show "Start Process" or "No used"

By pressing **"WDS Setup"**, you can connect this device to another AP via WDS connection.

| Wireless Bridging [HEL] |                    |  |
|-------------------------|--------------------|--|
| Item                    | Setting            |  |
| Wireless Bridging       | 🔘 Enable 🖲 Disable |  |
| Remote AP MAC 1         |                    |  |
| Remote AP MAC 2         |                    |  |
| Remote AP MAC 3         |                    |  |
| Remote AP MAC 4         |                    |  |
| Encryption type         | None -             |  |
| Save Undo Back          |                    |  |

- 1. Wireless Bridging: You can enable this function by selecting "Enable".
- Remote AP MAC 1~4: Enter the MAC address for remote AP that you want to connect via WDS.
- 3. **Encryption type:** Select the appropriate category. Once you set up that type of encryption, second LAN PC must enter the same encryption type as the first one.

Press "Wireless Clients List" and the list of wireless clients will be shown consequently.

| Wireless Clients List |               |
|-----------------------|---------------|
| ID                    | MAC Address   |
|                       | Back) Refresh |

# 3.1.4. Change Password

| Change Password |         |  |
|-----------------|---------|--|
| Item            | Setting |  |
| Old Password    |         |  |
| New Password    |         |  |
| ▶ Reconfirm     |         |  |
| Save Undo       |         |  |

You can change the System Password here. We **strongly** recommend you to change the system password for security reason.

Click on "Save" to store your settings or click "Undo" to give up the changes.

# 3.2 Forwarding Rules

Forwarding Rules
 Virtual Server

 Allows others to access WWW, FTP, and other services on your LAN.

 Special Application

 This configuration allows some applications to connect, and work with the NAT router.

 Miscellaneous

 IP Address of DMZ Host: Allows a computer to be exposed to unrestricted 2-way communication. Note that, this feature should be used only when needed.
 UPnP Setting: If you enable UPnP function, the router will work with UPnP devices/softwares.

# 3.2.1 Virtual Server

This product's NAT firewall filters out unrecognized packets to protect your Intranet, so all hosts behind this product are invisible to the outside world. If you wish, you can make some of them accessible by enabling the Virtual Server Mapping.

A virtual server is defined as a **Service Port**, and all requests to this port will be redirected to the computer specified by the **Server IP. Virtual Server** can work with **Scheduling Rules**, and give user more flexibility on Access control. For the details, please refer to **Scheduling Rule**.

| Urtual Server [HEL                            |               |           |        | [HELP]       |
|-----------------------------------------------|---------------|-----------|--------|--------------|
| Well known services select one 💌 Copy to ID 💌 |               |           |        |              |
| ID                                            | Service Ports | Server IP | Enable | Use Rule#    |
| 1                                             |               |           |        | (0) Always 🗸 |
| 2                                             |               |           |        | (0) Always 🛩 |
| з                                             |               |           |        | (0) Always 🛩 |
| 4                                             |               |           |        | (0) Always 🗸 |
| 5                                             |               |           |        | (0) Always 🛩 |
| 6                                             |               |           |        | (0) Always 🛩 |
| 7                                             |               |           |        | (0) Always 🗸 |
| 8                                             |               |           |        | (0) Always 🛩 |
| 9                                             |               |           |        | (0) Always 🛩 |
| 10                                            |               |           |        | (0) Always 🗸 |
| 11                                            |               |           |        | (0) Always 🗸 |
| 12                                            |               |           |        | (0) Always 🛩 |
| 13                                            |               |           |        | (0) Always 🛩 |
| 14                                            |               |           |        | (0) Always 🗸 |

For example, if you have an FTP server (port 21) at 192.168.0.1, a Web server (port 80) at 192.168.0.2, and a VPN server at 192.168.0.6, then you need to specify the following virtual server mapping table:

| Service Port | Server IP   | Enable |
|--------------|-------------|--------|
| 21           | 192.168.0.1 | V      |
| 80           | 192.168.0.2 | V      |
| 1723         | 192.168.0.6 | V      |

Click on "Save" to store your settings or click "Undo" to give up the changes.

# 3.2.2 Special AP

Some applications require multiple connections, like Internet games, Video conferencing, Internet telephony, etc. Because of the firewall function, these applications cannot work with a pure NAT router. **The Special Applications** feature allows some of these applications to work with this product. If the mechanism of Special Applications fails to make an application work, try setting your computer as the DMZ host instead.

| 🗆 Sp | ecial Applications                           |                |        | [HELP]       |
|------|----------------------------------------------|----------------|--------|--------------|
|      | Popular applications select one   Copy to ID |                |        |              |
| ID   | Trigger                                      | Incoming Ports | Enable | Use Rule#    |
| 1    |                                              |                |        | (0) Always 🔻 |
| 2    |                                              |                |        | (0) Always 🔻 |
| 3    |                                              |                |        | (0) Always 🔻 |
| 4    |                                              |                |        | (0) Always 🔻 |
| 5    |                                              |                |        | (0) Always 🔻 |
| 6    |                                              |                |        | (0) Always 🔻 |
| 7    |                                              |                |        | (0) Always 🔻 |
| Q    |                                              |                |        |              |

- 1. Trigger: The outbound port number issued by the application.
- 2. **Incoming Ports**: When the trigger packet is detected, the inbound packets sent to the specified port numbers are allowed to pass through the firewall.
- 3. Enable: Check the checkbox to activate each of rule.
- 4. Use Rule#: you can set a schedule rule for each of rule.

This device provides some predefined settings. Select your application and click "**Copy to**" to add the predefined setting to your list.

### Click on "Save" to store your settings or click "Undo" to give up the changes.

### 3.2.3 Miscellaneous

| Miscellaneous Items     [H] |         |                     |
|-----------------------------|---------|---------------------|
| Item                        | Setting | Enable              |
| ▶ IP Address of DMZ Host    |         |                     |
| ▶ UPnP setting              |         | <ul><li>✓</li></ul> |
| Save Undo                   |         |                     |

#### 1. IP Address of DMZ Host

DMZ (Demilitarized Zone) Host is a host without the protection of firewall. It allows a computer to be exposed to unrestricted 2-way communication for Internet games, Video conferencing, Internet telephony and other special applications.

2. UPnP Setting

The device supports the UPnP function. If the OS of your client computer supports this function, and you enabled it, like Windows XP, you can see the following icon when the client computer gets IP from the device.

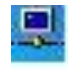

Click on "Save" to store your settings or click "Undo" to give up the changes.
# 3.3 Security Setting

The security setting includes Packet Filter, Domain Filter, URL Blocking, MAC Address Control, L2TP/PPTP Client, and miscellaneous.

# SECURITY SETTING Packet Filters - Allows you to control access to a network by analyzing the incoming and outgoing packets and letting them pass or halting them based on the IP address of the source and destination. Domain Filters - Let you prevent users under this device from accessing specific URLs. URL Blocking - URL Blocking will block LAN computers to connect to pre-defined websites. MAC Address Control - MAC Address Control allows you to assign different access right fordifferent users and to assign a specific IP address to a certain MAC address. Miscellaneous - Remote Administrator Host: In general, only Intranet user can browse the built-in web pages to perform administration task. This feature enables you to perform administration task from remote host. - Administrator Time-out: The amount of time of inactivity before the devicewill automatically close the Administrator session. Set this to zero to disable it. - Discard PING from WAN side: When this feature is enabled, hosts on the WAN cannot ping the Device.

## 3.3.1 Packet Filters

Packet Filter includes both outbound filter and inbound filter. And they have same way to setting.

Packet Filter enables you to control what packets are allowed to pass the router. Outbound filter applies on all outbound packets. However, inbound filter applies on packets that destined to Virtual Servers or DMZ host only. You can select one of the two filtering policies:

- 1. Allow all to pass except those match the specified rules
- 2. Deny all to pass except those match the specified rules

|     | Outbound Packet Filter     [HELP]                                                         |                            |                                    |  |        |              |
|-----|-------------------------------------------------------------------------------------------|----------------------------|------------------------------------|--|--------|--------------|
|     | Item Setting                                                                              |                            |                                    |  |        |              |
| • ( | DutboundPacket Filter                                                                     |                            | Enable                             |  |        |              |
|     | <ul> <li>Allow all to pass except those</li> <li>Deny all to pass except those</li> </ul> | match the f<br>match the f | ollowing rules.<br>ollowing rules. |  |        |              |
| ID  | Source IP                                                                                 | De                         | stination IP : Ports               |  | Enable | Use rule#    |
| 1   |                                                                                           |                            | -                                  |  |        | (0) Always 🗸 |
| 2   |                                                                                           |                            | -                                  |  |        | (0) Always 🔽 |
| 3   |                                                                                           |                            | -                                  |  |        | (0) Always 💌 |
| 4   |                                                                                           |                            | •                                  |  |        | (0) Always 💌 |
| 5   |                                                                                           |                            | •                                  |  |        | (0) Always 🔽 |
| 6   |                                                                                           |                            | •                                  |  |        | (0) Always 💌 |
| 7   |                                                                                           |                            | •                                  |  |        | (0) Always 🔽 |
| 8   |                                                                                           |                            |                                    |  |        | (0) Always 🖌 |
|     | Save Undo Inbound Filter MAC Level                                                        |                            |                                    |  |        |              |

You can specify 8 rules for each direction: inbound or outbound. For each rule, you can define the following:

- Source IP address
- Source port
- Destination IP address
- Destination port
- Protocol: TCP or UDP or both.
- Use Rule#

For source or destination IP address, you can define a single IP address (4.3.2.1) or a range of IP addresses (4.3.2.1-4.3.2.254). An empty implies all IP addresses.

For source or destination port, you can define a single port (80) or a range of ports (1000-1999). Add prefix "T" or "U" to specify TCP or UDP protocol. For example, T80, U53, U2000-2999, No prefix indicates both TCP and UDP are defined. An empty implies all port

addresses. Packet Filter can work with **Scheduling Rules**, and give user more flexibility on Access control. For Detail, please refer to **Scheduling Rule**. Each rule can be enabled or disabled individually.

Click on "Save" to store your settings or click "Undo" to give up the changes.

# 3.3.2 Domain Filters

| D         | Domain Filter [HELP]      |      |              |        |              |
|-----------|---------------------------|------|--------------|--------|--------------|
| Item      |                           |      | Setti        | ing    |              |
| > Do      | main Filter               | E    | nable        |        |              |
| ▶ Lo      | g DNS Query               | E    | nable        |        |              |
| Pri       | vilege IP Addresses Range | From | То           |        |              |
| ID        | Domain Suffix             |      | Action       | Enable | Use Rule#    |
| 1         |                           |      | 🗖 Drop 🗖 Log |        | (0) Always 🔻 |
| 2         |                           |      | 🗖 Drop 🗖 Log |        | (0) Always 🔻 |
| 3         |                           |      | 🗖 Drop 🗖 Log |        | (0) Always 🔻 |
| 4         |                           |      | 🗖 Drop 🗖 Log |        | (0) Always 🔻 |
| 5         |                           |      | 🗖 Drop 🗖 Log |        | (0) Always 🔻 |
| 6         |                           |      | 🗖 Drop 🗖 Log |        | (0) Always 🔻 |
| 7         |                           |      | 🗖 Drop 🗖 Log |        | (0) Always 🔻 |
| 8         |                           |      | 🔲 Drop 🔲 Log |        | (0) Always 🔻 |
| 9         |                           |      | 🗖 Drop 🗖 Log |        | (0) Always 🔻 |
| 10        | * (all others)            |      | 🗖 Drop 🗖 Log | -      | (0) Always 🔻 |
| Save Undo |                           |      |              |        |              |

Domain Filter prevents users under this device from accessing specific URLs.

- 1. **Domain Filter**: Check if you want to enable Domain Filter.
- 2. Log DNS Query: Check if you want to log the action when someone accesses the specific URLs.
- 3. **Privilege IP Address Range**: Setting a group of hosts and privilege these hosts to access network without restriction.
- 4. Domain Suffix: A suffix of URL can be restricted, for example, ".com", "xxx.com".
- 5. Action: When someone is accessing the URL met the domain-suffix, what kind of action you want.

Check "Drop" to block the access. Check "Log" to log this access.

6. **Enable**: Check to enable each rule.

# 3.3.3 URL Blocking

**URL Blocking** will block LAN computers to connect with pre-define Websites. The major difference between "Domain filter" and "URL Blocking" is Domain filter require user to input suffix (like .com or .org, etc), while URL Blocking require user to input a keyword only. In other words, Domain filter can block specific website, while URL Blocking can block hundreds of websites by simply a **keyword**.

| URL Blocking [HELP] |         |        |         |              |
|---------------------|---------|--------|---------|--------------|
|                     | Item    |        | Setting |              |
| VRL BI              | locking | Enable |         |              |
| ID                  | URL     |        | Enable  | Use Rule#    |
| 1                   |         |        |         | (0) Always 🔻 |
| 2                   |         |        |         | (0) Always 🔻 |
| 3                   |         |        |         | (0) Always 🔻 |
| 4                   |         |        |         | (0) Always 🔻 |
| 5                   |         |        |         | (0) Always 🔻 |
| 6                   |         |        |         | (0) Always 🔻 |
| 7                   |         |        |         | (0) Always 🔻 |
| 8                   |         |        |         | (0) Always 🔻 |
| 9                   |         |        |         | (0) Always 🔻 |
| 10                  |         |        |         | (0) Always 🔻 |
| Save Undo           |         |        |         |              |

- 1. URL Blocking: Check if you want to enable URL Blocking.
- 2. **URL**: If any part of the Website's URL matches the pre-defined word, the connection will be blocked.

For example, you can use pre-defined word "sex" to block all websites if their URLs contain pre-defined word "sex".

- 3. **Enable**: Check to enable each rule.
- 4. Use Rule#: You can set a schedule rule for each of rule.

# 3.3.4 MAC Control

MAC Address Control allows you to assign different access right for different users and to assign a specific IP address to a certain MAC address.

|                                                                                                    | MAC Address Control [HELP]                                                                                                    |    |            |                     |   |              |
|----------------------------------------------------------------------------------------------------|----------------------------------------------------------------------------------------------------|----|------------|---------------------|---|--------------|
|                                                                                                    | Item Setting                                                                                                    |    |            |                     |   |              |
| MAC Address Control Enable                                                                                                    |                                                                                                    |    |            |                     |   |              |
| Connection control Wireless and wired clients with C checked can connect to this device; and allow unspecified MAC addresses to connect. |                                                                                                    |    |            | device; and allow 🔻 |   |              |
|                                                                                                    | Association control Wireless clients with A checked can associate to the wireless LAN; and allow - unspecified MAC addresses to associate. |    |            |                     |   | LAN; and     |
|                                                                                                    | DHCP clients select one   Copy to ID -                                                                                                    |    |            |                     |   |              |
| ID                                                                                                    | MAC Addre                                                                                                    | SS | IP Address | С                   | А | Use Rule#    |
| 1                                                                                                    |                                                                                                    |    |            |                     |   | (0) Always 🔻 |
| 2                                                                                                    |                                                                                                    |    |            |                     |   | (0) Always 🔻 |
| 3                                                                                                    |                                                                                                    |    |            |                     |   | (0) Always 🔻 |
| 4                                                                                                    |                                                                                                    |    |            |                     |   | (0) Always 🔻 |
| 5                                                                                                    |                                                                                                    |    |            |                     |   | (0) Always 🔻 |
|                                                                                                    | < <previous next="">&gt; Save Undo</previous>                                                                                              |    |            |                     |   |              |

- 1. **MAC Address Control**: Check "Enable" to enable the "MAC Address Control". All of the settings in this page will take effect only when "Enable" is checked.
- 2. Connection control: Check "Connection control" to enable the controlling of which wired and wireless clients can connect with this device. If a client is denied to connect with this device, it means the client can't access to the Internet either. Choose "allow" or "deny" to allow or deny the clients, whose MAC addresses are not in the "Control table" (please see below), to connect with this device.
- 3. Association control: Check "Association control" to enable the controlling of which wireless client can associate to the wireless LAN. If a client is denied to associate to the wireless LAN, it means the client can't send or receive any data via this device. Choose "allow" or "deny" to allow or deny the clients, whose MAC addresses are not in the "Control table", to associate to the wireless LAN.

# 3.3.5 VPN-L2TP Client

This router can connect to a remote L2TP server after WAN connection is established.

|                 | L2TP Client  |            |           |         |        |        |
|-----------------|--------------|------------|-----------|---------|--------|--------|
|                 | ltem         |            |           | Setting |        |        |
| VPN-L2TP Client |              |            | Enable    |         |        |        |
|                 | User Account |            |           |         |        |        |
| ID              | Name         | Virtual IP | Remote IP | Status  | Action | Enable |
| 1               |              |            |           |         | Edit   |        |

Enable VPN-L2TP Client, and press "Edit" button to add connection detail.

| Item                               | Setting                                                                                                    |
|------------------------------------|----------------------------------------------------------------------------------------------------|
| ▶ Name                             |                                                                                                    |
| ▶ Peer IP/Domain                   |                                                                                                    |
| ▶ User Name                        |                                                                                                    |
| Password                           |                                                                                                    |
| Default Gateway                    | Enable                                                                                                    |
| Peer Subnet                        |                                                                                                    |
| Local IP                           |                                                                                                    |
| Remote IP                          |                                                                                                    |
| ▶ Connect                          | <ul> <li>On demand</li> <li>Auto</li> <li>Manual</li> </ul>                                                                                                    |
| Option                             | MPPE NAT CCP                                                                                                    |
| <ul> <li>Authentication</li> </ul> | Enable                                                                                                    |
| Encryption Mode                    | PAPImage: Default Image: Accept Image: RejectCHAPImage: Default Image: Accept Image: RejectMSCHAPImage: Default Image: Accept Image: RejectMSCHAPV2Image: Default Image: Accept Image: Reject |
| LCP Echo Type                      | <ul> <li>Auto</li> <li>Manaul</li> <li>Disable</li> <li>Interval</li> <li>Max. Failure Time</li> <li>times</li> </ul>                                                                         |

- 1. Name: Input a name of this profile.
- 2. Peer IP/Domain: Input the IP address or domain name of remote L2TP server.
- 3. User name: enter the user name to dial to remote L2TP server.
- 4. **Password:** enter the password to dial to remote L2TP server.

- 5. Default Gateway: If check this checkbox, all traffic will be routed to remote L2TP server.
- 6. **Peer Subnet:** Only the destination in this peer subnet will be routed to remote L2TP server.
- 7. Local IP: You can set a fixed IP address of this L2TP connection.
- 8. Remote IP: Indicate a peer IP address of L2TP connection.
- 9. Connect: You can choose on-demand, auto, or manual to trigger this connection.
- **10. Option:** Options for connection.
- 11. Authentication: You need to enable this option if remote L2TP server requests it.
- **12. Encryption Mode:** You can choose different ways for encryption. The encryption you choose must be supported by remote L2TP server.
- **13. LCP Echo Type:** Choose the way to do connection keep alive.

## 3.3.6 VPN-PPTP Client

This router can connect to a remote PPTP server after WAN connection is established.

|     | PPTP Client    |    |          |           |         |        |        |
|-----|----------------|----|----------|-----------|---------|--------|--------|
|     | Item           |    |          |           | Setting |        |        |
| ► V | PN-PPTP Client |    | Enable   |           |         |        |        |
|     | User Account   |    |          |           |         |        |        |
| ID  | Name           | Vi | rtual IP | Remote IP | Status  | Action | Enable |
| 1   |                |    |          |           |         | Edit   |        |

Enable VPN-PPTP Client, and press "Edit" button to add connection detail.

| Item             | Setting                                                                                                    |
|------------------|----------------------------------------------------------------------------------------------------|
| Name             |                                                                                                    |
| ▶ Peer IP/Domain |                                                                                                    |
| User Name        |                                                                                                    |
| Password         |                                                                                                    |
| Default Gateway  | Enable                                                                                                    |
| Peer Subnet      |                                                                                                    |
| Local IP         |                                                                                                    |
| Remote IP        |                                                                                                    |
| Connect          | <ul> <li>On demand</li> <li>Auto</li> <li>Manual</li> </ul>                                                                                                    |
| Option           | MPPE NAT                                                                                                    |
| Authentication   | Enable                                                                                                    |
| Encryption Mode  | PAPImage: Default Image: Accept Image: RejectCHAPImage: Default Image: Accept Image: RejectMSCHAPImage: Default Image: Accept Image: RejectMSCHAPV2Image: Default Image: Accept Image: Reject |
| LCP Echo Type    | <ul> <li>Auto</li> <li>Manaul</li> <li>Disable</li> <li>Interval</li> <li>Max. Failure Time</li> <li>6 times</li> </ul>                                                                       |

- **1.** Name: Input a name of this profile.
- 2. Peer IP/Domain: Input the IP address or domain name of remote PPTP server.
- 3. User name: enter the user name to dial to remote PPTP server.
- 4. **Password:** enter the password to dial to remote PPTP server.
- 5. Default Gateway: If check this checkbox, all traffic will be routed to remote PPTP server.
- **6. Peer Subnet:** Only the destination in this peer subnet will be routed to remote PPTP server.

- 7. Local IP: You can set a fixed IP address of this PPTP connection.
- 8. Remote IP: Indicate a peer IP address of PPTP connection.
- 9. Connect: You can choose on-demand, auto, or manual to trigger this connection.
- **10. Option:** Options for connection.
- 11. Authentication: You need to enable this option if remote PPTP server requests it.
- **12. Encryption Mode:** You can choose different ways for encryption. The encryption you choose must be supported by remote PPTP server.
- **13. LCP Echo Type:** Choose the way to do connection keep alive.

# 3.3.7 Miscellaneous

| Miscellaneous Items              |                          | [HELP] |  |  |
|----------------------------------|--------------------------|--------|--|--|
| Item                             | Setting                  | Enable |  |  |
| Administrator Time-out           | 0 seconds (0 to disable) |        |  |  |
| Remote Administrator Host : Port |                          |        |  |  |
| Discard PING from WAN side       |                          |        |  |  |
| DoS Attack Detection             |                          |        |  |  |
| Non-Standard FTP Port            |                          |        |  |  |
| Disable PPTP Passthrough         |                          |        |  |  |
| Disable L2TP Passthrough         |                          |        |  |  |
| Disable IPSec Passthrough        |                          |        |  |  |
| Stealth Mode                     |                          |        |  |  |
| NAT Loopback                     |                          |        |  |  |
| Save Undo                        |                          |        |  |  |

1. **Administrator Time-out**: The time of no activity to logout automatically, you may set it to zero to disable this feature.

## 2. Remote Administrator Host/Port

In general, only Intranet user can browse the built-in web pages to perform administration task. This feature enables you to perform administration task from remote host. If this feature is enabled, only the specified IP address can perform remote administration. If the specified IP address is 0.0.0.0, any host can connect with this product to perform administration task. You can use subnet mask bits "/nn" notation to specified a group of trusted IP addresses for example, "10.1.2.0/24". NOTE: When Remote Administration is enabled, the web server port will be shifted to 80. You can change web server port to other port, too.

- 3. **Discard PING from WAN side**: When this feature is enabled, any host on the WAN cannot ping this product.
- 4. **DoS Attack Detection**: When this feature is enabled, the router will detect and log the DoS attack comes from the Internet. Currently, the router can detect the following DoS attack: SYN Attack, WinNuke, Port Scan, Ping of Death, Land Attack etc.
- 5. **Non-Standard FTP port:** If you want to access a WAN FTP server which doesn't use port 21, you need to indicate the port number that WAN FTP uses.
- 6. **Disable PPTP passthrough:** The PPTP passthrough is enabled by default. You can disable here.
- 7. **Disable L2TP passthrough:** The L2TP passthrough is enabled by default. You can disable here.
- 8. **Disable IPSec passthrough:** The IPSec passthrough is enabled by default. You can disable here.

- 9. **Stealth Mode:** If enable this option, router will become "hidden" if someone uses port scan utility to scan available ports on this router.
- 10. **NAT Loopback:** If enable this option, local hosts can access local virtual server via WAN IP address of this router.

# 3.4 Advanced Setting

The **Advanced Setting** includes System log, Dynamic DNS, QoS, SNMP, Routing, System Time, Schedule Rule, IPv6, and VLAN settings.

#### ADVANCED SETTING

#### System Log

- Send system log to a dedicated host or email to specific receipts.

#### Dynamic DNS

 To host your server on a changing IP address, you have to use dynamic domain name service (DDNS).

#### QoS Rule

- Quality of Service can provide different priority to different users or data flows, or guarantee a certain level of performance.

SNMP

- Gives a user the capability to remotely manage a computer network by polling and setting terminal values and monitoring network events.

#### Routing

 If you have more than one routers and subnets, you may want to enable routing table to allow packets to find proper routing path and allow different subnets to communicate with each other.

### System Time

- Allow you to set device time manually or consult network time from NTP server.

#### Schedule Rule

- Apply schedule rules to Packet Filters and Virtual Server.

# 3.4.1 System Log

| System Log [HELP]                   |         |              |
|-------------------------------------|---------|--------------|
| Item                                | Setting | Enable       |
| IP address for syslogd              |         |              |
| Setting of Email alert              |         |              |
| SMTP Server : port                  | :       |              |
| SMTP Username                       |         |              |
| SMTP Password                       |         |              |
| E-mail addresses                    | *       |              |
|                                     | ~       |              |
| E-mail subject                      |         | (0) Always 🔻 |
| Save Undo<br>View Log Email Log Now |         |              |

This page support two methods to export system logs to specific destination by means of syslog (UDP) and SMTP(TCP). The items you have to setup including:

- 1. **IP Address for Sys log**: Host IP of destination where sys log will be sent to. Check **Enable** to enable this function.
- 2. Setting of E-mail Alert: Check if you want to enable Email alert (send syslog via email).
- SMTP Server:Port: Input the SMTP server IP and port, which are connected with ':'. If you do not specify port number, the default value is 25.
   For example, "mail.your\_url.com" or "192.168.1.100:26".
- 4. **SMTP Username:** Input username of your account on this SMTP server.
- 5. **SMTP Password:** Input password of your account on this SMTP server.
- 6. **E-mail address:** The recipients who will receive these logs, you can assign more than 1 recipient, using ';' or ',' to separate these email addresses.
- 7. E-mail Subject: The subject of email alert, this setting is optional.

# 3.4.2 Dynamic DNS

To host your server on a changing IP address, you have to use dynamic domain name service (DDNS). So that anyone wishing to reach your host only needs to know the name of it. Dynamic DNS will map the name of your host to your current IP address, which changes each time you connect your Internet service provider.

Before you enable **Dynamic DNS**, you need to register an account on one of these Dynamic DNS servers that we list in **Provider** field.

| Dynamic DNS [HELP |                       |  |
|-------------------|-----------------------|--|
| Item              | Setting               |  |
| • DDNS            | ◉ Disable ◯ Enable    |  |
| Provider          | DynDNS.org(Dynamic) 🔻 |  |
| Host Name         |                       |  |
| Username / E-mail |                       |  |
| Password / Key    |                       |  |
| Save Undo         |                       |  |

To enable **Dynamic DNS** click the check box next to **Enable** in the **DDNS** field. Next you have to enter the appropriate information about your Dynamic DNS Serve .**Provider**, **Host Name**, **Username/E-mail**, and **Password/Key**. You can get this information when you register an account on a Dynamic DNS server.

## 3.4.4 SNMP

In brief, SNMP, the Simple Network Management Protocol, is a protocol designed to give a user the capability to remotely manage a computer network by polling and setting terminal values and monitoring network events.

| SNMP Setting [HE      |                       |  |
|-----------------------|-----------------------|--|
| Item                  | Setting               |  |
| Enable SNMP           | 🗖 Local 🔲 Remote      |  |
| Get Community         |                       |  |
| Set Community         |                       |  |
| ▶ IP 1                |                       |  |
| ▶ IP 2                |                       |  |
| ▶ IP 3                |                       |  |
| ▶ IP 4                |                       |  |
| SNMP Version          | © V1 <sup>©</sup> V2c |  |
| WAN Access IP Address |                       |  |
| Save Undo             |                       |  |

- 1. **Enable SNMP**: You must check "Local", "Remote" or both to enable SNMP function. If "Local" is checked, this device will response request from LAN. If "Remote" is checked, this device will response request from WAN.
- 2. Get Community: The community of GetRequest that this device will respond.
- 3. Set Community: The community of SetRequest that this device will accept.
- 4. **IP 1, IP 2, IP 3, IP 4**: Enter the IP addresses of your SNMP Management PCs. User has to configure to where this device should send SNMP Trap message.
- 5. **SNMP Version**: Select proper SNMP Version that your SNMP Management software supports.
- WAN Access IP Address: If you want to limit the remote SNMP access to specific computer, please enter the PC's IP address. The default value is 0.0.0.0, and it means that any internet connected computer can get some information of the device with SNMP protocol.

### Click on "Save" to store your settings or click "Undo" to give up the changes.

## 3.4.5 Routing

If you have more than one routers and subnets, you will need to enable routing table to allow packets to find proper routing path and allow different subnets to communicate with each other. The routing table allows you to determine which physical interface address to use for outgoing IP data grams.

|     | Routing Table [HELP] |                        | [HELP]  |     |        |
|-----|----------------------|------------------------|---------|-----|--------|
|     | Item                 | Setting                |         |     |        |
| ► D | ynamic Routing       | ◉ Disable © RIPv1 © RI | Pv2     |     |        |
| ► S | tatic Routing        | 🖲 Disable 🔘 Enable     |         |     |        |
| ID  | Destination          | Subnet Mask            | Gateway | Нор | Enable |
| 1   |                      |                        |         |     |        |
| 2   |                      |                        |         |     |        |
| 3   |                      |                        |         |     |        |
| 4   |                      |                        |         |     |        |
| 5   |                      |                        |         |     |        |
| 6   |                      |                        |         |     |        |
| 7   |                      |                        |         |     |        |
| 8   |                      |                        |         |     |        |
|     | Save Undo            |                        |         |     |        |

- 1. **Dynamic Routing**: Routing Information Protocol (RIP) will exchange information about destinations for computing routes throughout the network. Please select RIPv2 only if you have different subnet in your network. Otherwise, please select RIPv1 if you need this protocol.
- 2. **Static Routing**: For static routing, you can specify up to 8 routing rules. You can enter the **destination IP address**, **subnet mask**, **gateway**, and **hop** for each routing rule, and then enable or disable the rule by checking or un-checking the Enable checkbox.

# 3.4.6 System Time

| System Time                                                                                  |                                                |
|----------------------------------------------------------------------------------------------|------------------------------------------------|
| Item                                                                                         | Setting                                        |
| Time Zone                                                                                    | * Not yet configured! The default is GMT+00:00 |
| ▶ Auto-Synchronization  Enable<br>Time Server (RFC-868): Auto                                |                                                |
| Save Undo<br>Sync with Time Server<br>Sync with my PC (undefined December 12, 2011 16:37:09) |                                                |

- 1. Time Zone: Select a time zone where this device locates.
- 2. **Auto-Synchronization**: Check the "Enable" checkbox to enable this function. Besides, you can select a NTP time server to consult UTC time.
- 3. **Sync with Time Server**: Click on the button if you want to set Date and Time by NTP Protocol manually.
- 4. **Sync with my PC**: Click on the button if you want to set Date and Time using PC's Date and Time manually.

# 3.4.7 Scheduling

You can set the schedule time to decide which service will be turned on or off.

| Schedule Rule [HELP] |              |                          |         |
|----------------------|--------------|--------------------------|---------|
| Item Setting         |              |                          |         |
| Schedu               | ule          | Enable                   |         |
| Rule#                |              | Rule Name                | Action  |
| 1                    |              |                          | New Add |
| 2                    |              |                          | New Add |
| 3                    |              |                          | New Add |
| 4                    |              |                          | New Add |
| 5                    |              |                          | New Add |
| 6                    |              |                          | New Add |
| 7                    |              |                          | New Add |
| 8                    |              |                          | New Add |
| 9                    |              |                          | New Add |
| 10                   |              |                          | New Add |
|                      | <->Previous) | Next>> Save Add New Rule |         |

- 1. **Schedule**: Check to enable the schedule rule settings.
- Add New Rule: To create a schedule rule, click the "Add New Rule" button. You can edit the Name of Rule, Policy, and set the schedule time (Week day, Start Time, and End Time). The following example configures "ftp time" as everyday 14:10 to 16:20.

## 3.4.8 IPv6

This device supports several IPv6 applications. You can choose Static IPv6, DHCPv6, PPPoEv6, 6to4, and IPv6 in IPv4 tunnel according to your requirements.

## 3.4.8.1 Static IPv6

| IPv6 Setting                             |                           |  |
|------------------------------------------|---------------------------|--|
| Item                                     | Setting                   |  |
| ► IPv6                                   | Disable  Enable           |  |
| IPv6 Connection                          | Static IPv6               |  |
| WAN IPv6 Address Settings                |                           |  |
| ▶ IPv6 Address                           |                           |  |
| <ul> <li>Subnet Prefix Length</li> </ul> |                           |  |
| Default Gateway                          |                           |  |
| Primary DNS Address                      |                           |  |
| Secondary DNS Address                    |                           |  |
| LAN IPv6 Address Settings                | LAN IPv6 Address Settings |  |
| LAN IPv6 Address                         | /64                       |  |
| LAN IPv6 Link-Local Address              |                           |  |
| Address Autoconfiguration Settings       |                           |  |
| Autoconfiguration                        | 🔘 Disable 🖲 Enable        |  |
| Autoconfiguration Type                   | Stateless -               |  |
| Router Advertisement Lifetime            | 300 Seconds               |  |

- 1. **IPv6**: Disable or enable the IPv6 functions.
- 2. **IPv6 Connection**: you can choose Static IPv6 from the list.
- 3. **WAN IPv6 address settings**: you can add IPv6 address / subnet prefix length / default Gateway / Primary DNS address and secondary DNS address.
- 4. **LAN IPv6 address settings**: you can add LAN IPv6 address, and IPv6 Link-Local address will be showed automatically.
- Address auto configuration setting: Disable or enable this auto configuration setting. You may set stateless or stateful( Dynamic IPv6), and also check if need to send Router advertisement messages periodically.

# 3.4.8.2 DHCPv6

| IPv6 Setting                                                                                                    |                    |  |
|----------------------------------------------------------------------------------------------------|--------------------|--|
| Item                                                                                                    | Setting            |  |
| ► IPv6                                                                                                    | Disable O Enable   |  |
| IPv6 Connection                                                                                                    | DHCPv6 -           |  |
| IPv6 DNS Settings                                                                                                    |                    |  |
| <ul> <li>DNS Setting</li> <li>Obtain DNS Server address Automatically</li> <li>Use the following DNS address</li> </ul> |                    |  |
| Primary DNS Address                                                                                                    |                    |  |
| Secondary DNS Address                                                                                                   |                    |  |
| LAN IPv6 Address Settings                                                                                               |                    |  |
| LAN IPv6 Address                                                                                                    | /64                |  |
| LAN IPv6 Link-Local Address                                                                                             |                    |  |
| Address Autoconfiguration Settings                                                                                      |                    |  |
| Autoconfiguration                                                                                                    | 🔘 Disable 🖲 Enable |  |
| <ul> <li>Autoconfiguration Type</li> </ul>                                                                              | Stateless -        |  |
| Router Advertisement Lifetime                                                                                           | 300 Seconds        |  |
|                                                                                                    | Save Undo          |  |

- 1. **IPv6 DNS settings**: you may obtain IPv6 DNS automatically or set DNS address manually for Primary DNS address and secondary DNS address.
- 2. LAN IPv6 address settings: you can add LAN IPv6 address, and IPv6 Link-Local address will be showed automatically.
- 3. Address auto configuration setting: Disable or enable this auto configuration setting. You may set stateless or stateful( Dynamic IPv6), and also check if need to send Router advertisement messages periodically.

# 3.4.8.3 PPPoEv6

| IPv6 Setting                               |                    |  |
|--------------------------------------------|--------------------|--|
| Item                                       | Setting            |  |
| ► IPv6                                     | Disable 	Enable    |  |
| IPv6 Connection                            | PPPoE -            |  |
| PPPoE Settings                             |                    |  |
| ▶ Username                                 | test               |  |
| Password                                   |                    |  |
| <ul> <li>Service Name</li> </ul>           |                    |  |
| ► MTU                                      | 1492               |  |
| LAN IPv6 Address Settings                  |                    |  |
| LAN IPv6 Address                           | /64                |  |
| LAN IPv6 Link-Local Address                |                    |  |
| Address Autoconfiguration Settings         |                    |  |
| <ul> <li>Autoconfiguration</li> </ul>      | 🔘 Disable 🖲 Enable |  |
| <ul> <li>Autoconfiguration Type</li> </ul> | Stateless -        |  |
| Router Advertisement Lifetime              | 300 Seconds        |  |
| Save Undo                                  |                    |  |

- 1. **PPPoE settings**: you need to type username and password of PPPoE connection. The service name is only required when ISP asks you to input it. MTU is 1492 by default.
- 2. LAN IPv6 address settings: you can add LAN IPv6 address, and IPv6 Link-Local address will be showed automatically.
- 3. Address auto configuration setting: Disable or enable this auto configuration setting. You may set stateless or stateful( Dynamic IPv6), and also check if need to send Router advertisement messages periodically.

## 3.4.8.4 6 to 4

| IPv6 Setting                               |                    |     |
|--------------------------------------------|--------------------|-----|
| Item                                       | Setting            |     |
| ▶ IPv6                                     | 🖲 Disable 🔘 Enable |     |
| IPv6 Connection                            | 6 to 4             |     |
| 6 to 4 Settings                            |                    |     |
| 6 to 4 Address                             |                    |     |
| Primary DNS Address                        |                    | ]   |
| Secondary DNS Address                      |                    | ]   |
| LAN IPv6 Address Settings                  |                    |     |
| LAN IPv6 Address                           |                    | /64 |
| LAN IPv6 Link-Local Address                |                    |     |
| Address Autoconfiguration Settings         |                    |     |
| Autoconfiguration                          | 🔘 Disable 🖲 Enable |     |
| <ul> <li>Autoconfiguration Type</li> </ul> | Stateless -        |     |
| Router Advertisement Lifetime              | 300 Seconds        |     |
|                                            | Save Undo          |     |

- 1. **IPv6 DNS settings**: The 6 to 4 address will be showed automatically when WAN gets a public IPv4 address. You may set DNS address manually for Primary DNS address and secondary DNS address.
- 2. **LAN IPv6 address settings**: you can add LAN IPv6 address, and IPv6 Link-Local address will be showed automatically.
- Address auto configuration setting: Disable or enable this auto configuration setting. You may set stateless or stateful( Dynamic IPv6), and also check if need to send Router advertisement messages periodically.

# 3.4.8.5 IPv6 in IPv4 Tunnel

| IPv6 Setting                                      |                       |     |
|---------------------------------------------------|-----------------------|-----|
| Item                                              | Setting               |     |
| ► IPv6                                            | 🖲 Disable 🔘 Enable    |     |
| IPv6 Connection                                   | IPv6 in IPv4 Tunnel 🔻 |     |
| IPv6 in IPv4 Tunnel Settings                      |                       |     |
| Remote IPv4 Address                               |                       | ]   |
| Local IPv4 Address                                |                       | ]   |
| Local IPv6 Address                                |                       | /64 |
| Primary DNS Address                               |                       | ]   |
| Secondary DNS Address                             |                       |     |
| LAN IPv6 Address Settings                         |                       |     |
| LAN IPv6 Address                                  |                       | /64 |
| LAN IPv6 Link-Local Address                       |                       |     |
| Address Autoconfiguration Settings                |                       |     |
| Autoconfiguration                                 | 🔘 Disable 🖲 Enable    |     |
| Autoconfiguration Type                            | Stateless -           |     |
| <ul> <li>Router Advertisement Lifetime</li> </ul> | 300 Seconds           |     |
|                                                   | Save Undo             |     |

- 1. **IPv6 address in IPv4 Tunnel settings**: you may add remote / local IPv4 address and local IPv6 address, and then set DNS address manually for Primary DNS address and secondary DNS address.
- 2. LAN IPv6 address settings: you can add LAN IPv6 address, and IPv6 Link-Local address will be showed automatically.
- Address auto configuration setting: Disable or enable this auto configuration setting. You may set stateless or stateful( Dynamic IPv6), and also check if need to send Router advertisement messages periodically.

## 3.4.9 VLAN

The VLAN function allows you to divide local network into different "virtual LAN". In some cases, ISP may need router to support "VLAN tag" for certain kinds of services (e.g. IPTV) to work properly.

There are four LAN ports with this router, so you can have up to 4 VLAN if required. Those four LAN ports belong to one VLAN by default. If you want to divide them into different VLAN, you just need to assign different "VID" for them. If ISP requests a "VLAN Tag" with your outgoing data, please remember to check the checkbox of "Tx TAG".

| VLAN Settings           |         |     |        |
|-------------------------|---------|-----|--------|
| Ethernet                | WAN/LAN | VID | Tx TAG |
| Port 1                  | LAN     | 1   |        |
| Port 2                  | LAN     | 1   |        |
| Port 3                  | LAN     | 1   |        |
| Port 4                  | LAN     | 1   |        |
| Save Undo VLAN Settings |         |     |        |

For detailed configuration of VLAN, please press button "VLAN Settings" to continue.

| VLAN Settings |           |
|---------------|-----------|
| Item          | Setting   |
| ► VID         | 1 -       |
| ► LAN Status  | NAT 👻     |
| DHCP Select   | DHCP 1 💌  |
| Sav           | eUndoBack |

- **1. VID:** Select which VID you want to configure.
- 2. LAN Status and DHCP Select: there are two options: NAT or Bridge.

**If choose NAT:** The NAT function is activated, and you can select one of DHCP server configurations to apply to this VID.

**If choose Bridge:** The NAT function is deactivated, and WAN traffic will be transferred to local LAN port which has same VID.

# 3.6 Tool Box

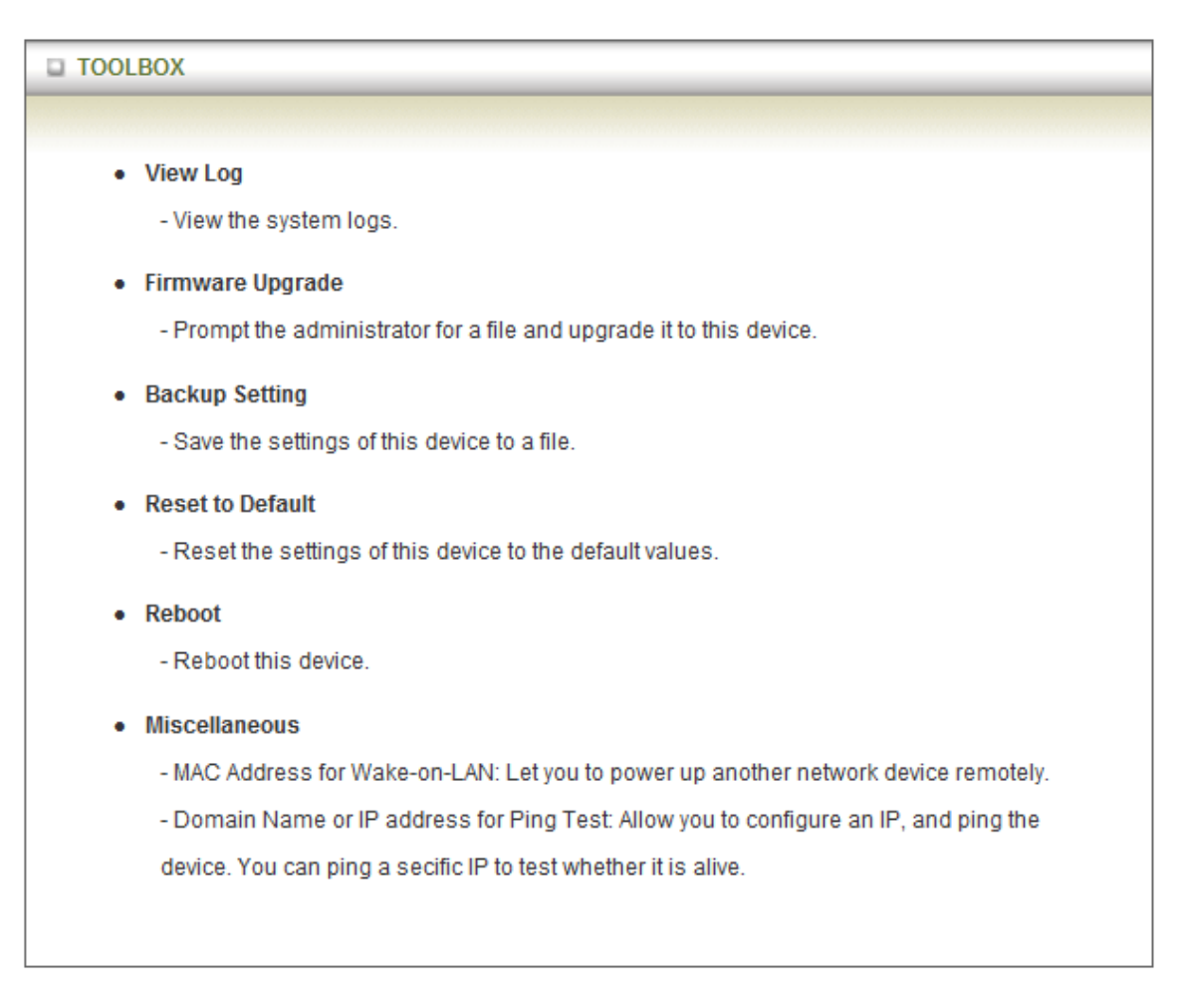

# 3.6.1 System Info

You can view the System Information and System log, and download/clear the System log.

| System Infomation                                            |                                                                 |  |
|--------------------------------------------------------------|-----------------------------------------------------------------|--|
| Item                                                         | Setting                                                         |  |
| WAN Type                                                     | Dynamic IP Address                                              |  |
| Display time                                                 | Wed, 27 Jan 2010 16:47:57 +0800                                 |  |
| System Log                                                   |                                                                 |  |
| Time                                                         | Log                                                             |  |
| Jan 26 14:30:46                                              | kernel: klogd started: BusyBox v1.3.2 (2009-12-23 15:33:29 CST) |  |
| Jan 26 14:30:54                                              | udhcpd[1422]: udhcpd (v0.9.9-pre) started                       |  |
| Jan 26 14:30:54                                              | udhcpd[1422]: Unable to open /var/run/udhcpd.leases for reading |  |
| Jan 26 14:30:55                                              | init: Starting pid 1463, console /dev/ttyS1: '/bin/ash'         |  |
| Jan 26 14:30:56                                              | commander: STOP WANTYPE Dynamic IP Address                      |  |
| Jan 26 14:30:56                                              | commander: START WANTYPE Dynamic IP Address                     |  |
| Jan 26 14:30:57                                              | udhcpc[1525]: udhcpc (v0.9.9-pre) started                       |  |
| Jan 26 14:30:58                                              | commander: STOP WANTYPE Dynamic IP Address                      |  |
| Jan 26 14:30:58                                              | Jan 26 14:30:58 udhcpc[1769]: Received SIGTERM                  |  |
| Jan 26 14:31:01                                              | 14:31:01 udhcpc[1828]: udhcpc (v0.9.9-pre) started              |  |
| Jan 26 14:31:02                                              | Jan 26 14:31:02 udhcpc[2069]: Sending discover                  |  |
| Jan 26 14:31:02                                              | udhcpc[2069]: Sending select for 192.168.122.158                |  |
| Jan 26 14:31:02                                              | udhcpc[2069]: Lease of 192.168.122.158 obtained, lease time 600 |  |
| Jan 26 14:31:08                                              | commander: Synchronization Time Success.                        |  |
| Jan 26 14:31:22 udhcpd[1424]: sending OFFER of 192.168.1.100 |                                                                 |  |
| Page: 1/54 (Log Number: 807)                                 |                                                                 |  |
| <pre></pre>                                                  |                                                                 |  |

# 3.6.3 Firmware Upgrade

| Firmware Upgrade                                                                    |
|-------------------------------------------------------------------------------------|
| Firmware Filename                                                                   |
| 》)登                                                                                 |
| Current firmware version is R0.01.                                                  |
|                                                                                     |
| Note! Do not interrupt the process or power off the unit when it is being upgraded. |
| When the process is done successfully, the unit will be restarted automatically.    |
|                                                                                     |
| Accept unofficial firmware.                                                         |
| Upgrade Cancel                                                                      |

You can upgrade firmware by clicking "Upgrade" button.

# 3.6.4 Backup Setting

You can backup your settings by clicking the "**Backup Setting**" function item and save it as a bin file. Once you want to restore these settings, please click Firmware Upgrade button and use the bin file you saved.

# 3.6.5 Reset to Default

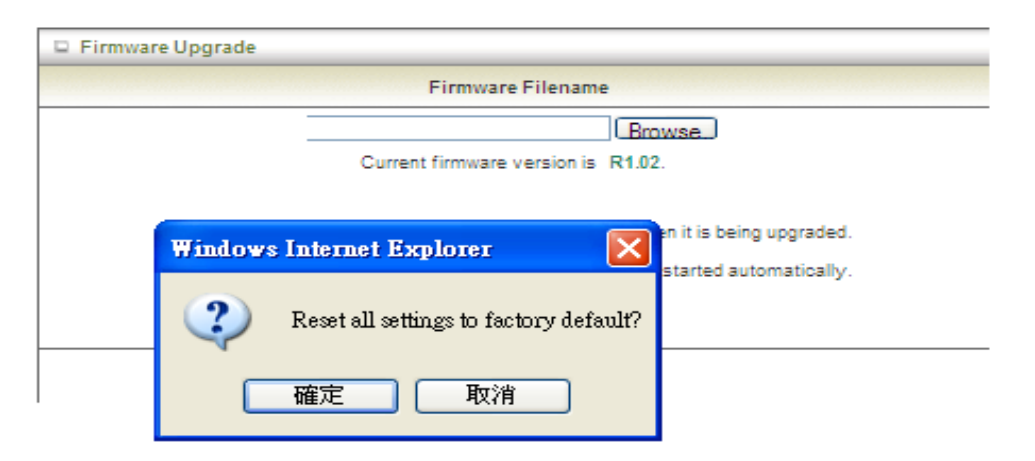

You can also reset this device to factory default settings by clicking the **Reset to default** function item.

# 3.6.6 Reboot

| Firmware Upgrade                                                                                                    |  |  |  |
|----------------------------------------------------------------------------------------------------|--|--|--|
| Firmware Filename                                                                                                    |  |  |  |
| Windows Internet Explorer Erowse<br>Print Reboot right now?<br>Note! Do r<br>When the Right The unit when it is being upgraded.<br>When the Right Park Park Park Park Park Park Park Park |  |  |  |
| Accept unofficial firmware.                                                                                                    |  |  |  |
| Upgrade Cancel                                                                                                    |  |  |  |

You can also reboot this device by clicking the Reboot function item.

## 3.6.7 Miscellaneous

| Miscellaneous Items                     |         |
|-----------------------------------------|---------|
| Item                                    | Setting |
| MAC Address for Wake-on-LAN             | Wake up |
| Domain Name or IP address for Ping Test | Ping    |

- MAC Address for Wake-on-LAN: Input MAC address of host that you want to use WOL.
- 2. **Domain Name or IP address for Ping Test:** Allow you to configure an IP, and ping the device. You can ping a specific IP to test whether it is alive.

# **Chapter 4. Troubleshooting**

This Chapter provides solutions to problems for the installation and operation of the TW-EA515 ADSL router. You can refer to the following if you are having problems.

# 1 Why can't I configure the router even the cable is plugged and the LED is lit?

Do a **Ping test** to make sure that the WiFi Combo **Note:** It is recommended that you use

Router is responding.

an Ethernet connection to configure

it.

### Go to Start > Run.

1. Type cmd.

| Run   | <u>? x</u>                                                                                               |
|-------|----------------------------------------------------------------------------------------------------|
|       | Type the name of a program, folder, document, or<br>Internet resource, and Windows will open it for you. |
| Open: | cmd 💌                                                                                                    |
|       | OK Cancel Browse                                                                                         |

- 2. Press OK.
- 3. Type **ipconfig** to get the IP of default gateway.
- 4. Type "**ping 192.168.0.254**". Assure that you ping the correct IP Address assigned to the TW-EA515 ADSL router. It will show four replies if you ping correctly.

```
markku-aberg-iMac:~ telewett$ ping 192.108.0.254
PING 192.168.0.254 (192.168.0.254): 56 data bytes
64 bytes from 192.168.0.254: icmp_seq=0 ttl=64 time=0.956 ms
64 bytes from 192.168.0.254: icmp_seq=1 ttl=64 time=0.670 ms
64 bytes from 192.168.0.254: icmp_seq=2 ttl=64 time=0.838 ms
64 bytes from 192.168.0.254: icmp_seq=3 ttl=64 time=0.834 ms
64 bytes from 192.168.0.254: icmp_seq=5 ttl=64 time=0.833 ms
64 bytes from 192.168.0.254: icmp_seq=6 ttl=64 time=0.838 ms
64 bytes from 192.168.0.254: icmp_seq=6 ttl=64 time=0.834 ms
64 bytes from 192.168.0.254: icmp_seq=6 ttl=64 time=0.834 ms
64 bytes from 192.168.0.254: icmp_seq=7 ttl=64 time=0.844 ms
64 bytes from 192.168.0.254: icmp_seq=9 ttl=64 time=0.827 ms
64 bytes from 192.168.0.254: icmp_seq=10 ttl=64 time=0.840 ms
64 bytes from 192.168.0.254: icmp_seq=10 ttl=64 time=0.853 ms
64 bytes from 192.168.0.254: icmp_seq=11 ttl=64 time=0.853 ms
64 bytes from 192.168.0.254: icmp_seq=10 ttl=64 time=0.833 ms
64 bytes from 192.168.0.254: icmp_seq=10 ttl=64 time=0.833 ms
64 bytes from 192.168.0.254: icmp_seq=10 ttl=64 time=0.840 ms
64 bytes from 192.168.0.254: icmp_seq=10 ttl=64 time=0.840 ms
64 bytes from 192.168.0.254: icmp_seq=10 ttl=64 time=0.853 ms
64 bytes from 192.168.0.254: icmp_seq=10 ttl=64 time=0.853 ms
64 bytes from 192.168.0.254: icmp_seq=10 ttl=64 time=0.853 ms
64 bytes from 192.168.0.254: icmp_seq=10 ttl=64 time=0.853 ms
64 bytes from 192.168.0.254: icmp_seq=10 ttl=64 time=0.853 ms
64 bytes from 192.168.0.254: icmp_seq=10 ttl=64 time=0.853 ms
64 bytes from 192.168.0.254: icmp_seq=10 ttl=64 time=0.853 ms
64 bytes from 192.168.0.254: icmp_seq=10 ttl=64 time=0.853 ms
64 bytes from 192.168.0.254: icmp_seq=10 ttl=64 time=0.853 ms
64 bytes from 192.168.0.254: icmp_seq=12 ttl=64 time=0.838 ms
64 bytes from 192.168.0.254: icmp_seq=12 ttl=64 time=0.838 ms
64 bytes from 192.168.0.254: icmp_seq=12 ttl=64 time=0.838 ms
64 bytes from 192.168.0.254: icmp_seq=12 ttl=64 time=0.838 ms
64 bytes from 192.168.0.254: icmp_seq=12 ttl=64 time=0.838 ms
64 bytes from 192.168.0.254: i
```

Ensure that your Ethernet Adapter is working, and that all network drivers are installed properly. Network adapter names will vary depending on your specific adapter. The installation steps listed below are applicable for all network adapters.

- 1. Go to Start > Right click on "My Computer" > Properties.
- 2. Select the Hardware Tab.
- 3. Click Device Manager.
- 4. Double-click on "Network Adapters".

- 5. Right-click on Wireless Card bus Adapter or your specific network adapter.
- 6. Select **Properties** to ensure that all drivers are installed properly.
- 7. Look under **Device Status** to see if the device is working properly.
- 8. Click "**OK**".

9.

# 2 What can I do if my Ethernet connection does not work properly?

- A. Make sure the RJ45 cable connect with the router.
- B. Ensure that the setting on your Network Interface Card adapter is "Enabled".
- C. If settings are correct, ensure that you are not using a crossover Ethernet cable, not all Network Interface Cards are MDI/MDIX compatible, and use a patch cable is recommended.
- D. If the connection still doesn't work properly, then you can reset it to default.

# **3** Problems with 3G connection?

A. What can I do if the 3G connection is failed by Auto detection?

Maybe the device can't recognize your ISP automatically. Please select "Manual"

mode, and filling in dial-up settings manually.

## B. What can I do if my country and ISP are not in the list?

Please choose "Others" item from the list, and filling in dial-up settings manually.

## C. What can I do if my 3G connection is failed even the dongle is plugged?

Please check the following items:

- I. Make sure you have inserted a validated SIM card in the 3G data card, and the subscription from ISP is still available
- II. If you activate PIN code check feature in SIM card, making sure the PIN code you fill in dial-up page is correct
- III. Checking with your ISP to see all dial-up settings are correct
- IV. Make sure 3G signal from your ISP is available in your environment

# D. What can I do if my router can't recognize my 3G data card even it is plugged?

There might be compatibility issue with some certain 3G cards. Please check the latest compatibility list to see if your 3G card is already supported.

# E. What should I insert in APN, PIN Code, Account, Password, Primary DNS, and Secondary DNS?

The device will show this information after you choose country and Telcom. You can also check these values with your ISP.

## F. Which 3G network should I select?

It depends on what service your ISP provide. Please check your ISP to know this information.

## G. Why my 3G connection is keep dropping?

Please check 3G signal strength from your ISP in your environment is above middle level.

# 4 Something wrong with the wireless connection?

A. Can't setup a wireless connection?

- I. Ensure that the SSID and the encryption settings are exactly the same to the Clients.
- II. Move the TW-EA515 ADSL router and the wireless client into the same room, and then test the wireless connection.
- III. Disable all security settings such as WEP, and MAC Address Control.
- IV. Turn off the TW-EA515 ADSL router and the client, then restart it and then turn on the client again.
- V. Ensure that the LEDs are indicating normally. If no, make sure that the AC power and Ethernet cables are firmly connected.
- VI. Ensure that the IP Address, subnet mask, gateway and DNS settings are correctly entered for the network.
- VII. If you are using other wireless device, home security systems or ceiling fans, lights in your home, your wireless connection may degrade dramatically. Keep your product away from electrical devices that generate RF noise such as microwaves, monitors, electric motors...

## B. What can I do if my wireless client can not access the Internet?

- I. Out of range: Put the router closer to your client.
- II. Wrong SSID or Encryption Key: Check the SSID or Encryption setting.
- III. Connect with wrong AP: Ensure that the client is connected with the correct Access Point.
  - i. Right-click on the Local Area Connection icon in the taskbar.
  - ii. Select **View Available Wireless Networks in Wireless Configure**. Ensure you have selected the correct available network.
  - iii. Reset the TW-EA515 ADSL router to default setting

## C. Why does my wireless connection keep dropping?

- I. Antenna Orientation.
  - i. Try different antenna orientations for the TW-EA515 ADSL router.
  - ii. Try to keep the antenna at least 6 inches away from the wall or other objects.
- II. Try changing the channel on the TW-EA515 ADSL router, and your Access Point and Wireless adapter to a different channel to avoid interference.
- III. Keep your product away from electrical devices that generate RF noise, like microwaves, monitors, electric motors, etc.

# 5 What to do if I forgot my encryption key?

- 1. Go back to advanced setting to set up your Encryption key again.
- 2. Reset the TW-EA515 ADSL router to default setting

# 6 How to reset to default?

- 1. Ensure the TW-EA515 ADSL router is powered on
- 2. Find the Reset button on the right side
- 3. Press the **Reset** button for 8 seconds and then release.
- 4. After the TW-EA515 ADSL router reboots, it has back to the factory **default** settings.

# **Appendix A. Spec Summary Table**

| Hardware & Port Co | onfiguration                                                         | TW-EA515 |
|--------------------|----------------------------------------------------------------------|----------|
| Wireless WAN       | USB 2.0 for external 3G/4G modem                                     | 1        |
| Ethernet LAN       | RJ-45 port, 10/100/1000Mbps,<br>auto-MDI/MDIX                        | 4        |
| Antenna            | 1.8 dBi Fixed antenna                                                | 2        |
| WPS Button         | For WPS connection, WiFi On/Off, or Reset setting to factory default | 1        |
| LED Indication     | Status(USB)/ WAN/ WLAN/ LAN1~4                                       | •        |
| Power Jack         | DC Power Jack                                                        | •        |
| Wireless LAN (WiFi |                                                                      |          |
| Standard           | IEEE 802.11b/g/n compliance                                          | •        |
| SSID               | SSID broadcast or in stealth mode                                    | •        |
| Channel            | Auto-selection, manually                                             | •        |
| Security           | WEP, WPA, WPA2, WPA-PSK, WPA2-PSK                                    | •        |
| WPS/ WIfi On-Off   | WPS (Wi-Fi Protected Setup) / Wlfi On-Off                            | •        |
| WMM                | WMM (Wi-Fi Multimedia)                                               | •        |
| Functionality      |                                                                      |          |
| Wireless WAN       | PPP (for WCDMA/HSPA)<br>PPPoE (for iBurst)                           | •        |
| Ethernet WAN       | PPPoE. DHCP client. Static IP. PPTP. L2TP                            | •        |
| WAN Connection     | Auto-reconnect, dial-on-demand, manually                             | •        |
| IPv6 support       | Dual Stack, 6-in-4, 6-to-4, Static IPv6                              | •        |
| One-to-Many NAT    | Virtual server, special application, DMZ                             | •        |
| SPI Firewall       | IP/Service filter, URL blocking, MAC control                         | •        |
| DoS Protection     | DoS (Deny of Service) detection                                      | •        |
| Routing Protocol   | Static route, dynamic route (RIP v1/v2)                              | •        |
|                    |                                                                      |          |
| Management         | SNMP, UPnP IGD, syslog                                               | •        |
| Administration     | Web-based UI, remote login, backup/restore setting                   | •        |
| Environment & Cert | ification                                                            |          |
| Package Content    | TW-EA515, DC 5V/2A power adapter, CD (Manual, Utility)               | •        |
| Operation Temp.    | Temp.: 0~40°C, Humidity 10%~90% non-condensing                       | •        |
| Storage Temp.      | Temp.: -10~70°C, Humidity: 0~95% non-condensing                      | •        |
| CE, FCC, RoHS      | CE/FCC, RoHS compliance                                              | •        |

\*Specifications are subject to change without prior notice

# **Appendix B. Licensing information**

This product includes copyrighted third-party software licensed under the terms of the GNU General Public License. Please refer to the GNU General Public License below to check the detailed terms of this license.

The following parts of this product are subject to the GNU GPL, and those software packages are copyright by their respective authors.

Linux-2.4.28 system kernel busybox\_1\_00\_rc2 bridge-utils 0.9.5 dhcpcd-1.3 ISC DHCP V2 P5 util-linux 2.12b for fdisk application e2fsprogs 1.27 mini-lpd samba 2.2.7a syslogd spread from busybox wireless tools ntpclient of NTP client implementation RT61apd for 802.1X application vsftpd-2.0.3 quota-tools 3.13 GNU Wget

Availability of source code Please visit our web site or contact us to obtain more information.

### GNU GENERAL PUBLIC LICENSE Version 2, June 1991

Copyright (C) 1989, 1991 Free Software Foundation, Inc. 59 Temple Place, Suite 330, Boston, MA 02111-1307 USA

Everyone is permitted to copy and distribute verbatim copies of this license document, but changing it is not allowed.

#### Preamble

The licenses for most software are designed to take away your freedom to share and change it. By contrast, the GNU General Public License is intended to guarantee your freedom to share and change free software--to make sure the software is free for all its users. This General Public License applies to most of the Free Software Foundation's software and to any other program whose authors commit to using it. (Some other Free Software Foundation software is covered by the GNU Library General Public License instead.) You can apply it to your programs, too.

When we speak of free software, we are referring to freedom, not price. Our General Public Licenses are designed to make sure that you have the freedom to distribute copies of free software (and charge for this service if you wish), that you receive source code or can get it if you want it, that you can change the software or use pieces of it in new free programs; and that you know you can do these things.

To protect your rights, we need to make restrictions that forbid anyone to deny you these rights or to ask you to surrender the rights. These restrictions translate to certain responsibilities for you if you distribute copies of the software, or if you modify it.

For example, if you distribute copies of such a program, whether gratis or for a fee, you must give the recipients all the rights that you have. You must make sure that they, too, receive or can get the source code. And you must show them these terms so they know their rights.

We protect your rights with two steps: (1) copyright the software, and (2) offer you this license which gives you legal permission to copy, distribute and/or modify the software.

Also, for each author's protection and ours, we want to make certain that everyone understands that there is no warranty for this free software. If the software is modified by someone else and passed on, we want its recipients to know that what they have is not the original, so that any problems introduced by others will not reflect on the original authors' reputations.

Finally, any free program is threatened constantly by software patents. We wish to avoid the danger that redistributors of a free program will individually obtain patent licenses, in effect making the program proprietary. To prevent this, we have made it clear that any patent must be licensed for everyone's free use or not licensed at all.

The precise terms and conditions for copying, distribution and modification follow.

### GNU GENERAL PUBLIC LICENSE

#### TERMS AND CONDITIONS FOR COPYING, DISTRIBUTION AND MODIFICATION

0. This License applies to any program or other work which contains a notice placed by the copyright holder saying it may be distributed under the terms of this General Public License. The "Program", below, refers to any such program or work, and a "work based on the Program" means either the Program or any derivative work under copyright law: that is to say, a work containing the Program or a portion of it, either verbatim or with modifications and/or

translated into another language. (Hereinafter, translation is included without limitation in the term "modification".) Each licensee is addressed as "you".

Activities other than copying, distribution and modification are not covered by this License; they are outside its scope. The act of running the Program is not restricted, and the output from the Program is covered only if its contents constitute a work based on the Program (independent of having been made by running the Program). Whether that is true depends on what the Program does.

1. You may copy and distribute verbatim copies of the Program's source code as you receive it, in any medium, provided that you conspicuously and appropriately publish on each copy an appropriate copyright notice and disclaimer of warranty; keep intact all the notices that refer to this License and to the absence of any warranty; and give any other recipients of the Program a copy of this License along with the Program.

You may charge a fee for the physical act of transferring a copy, and you may at your option offer warranty protection in exchange for a fee.

2. You may modify your copy or copies of the Program or any portion of it, thus forming a work based on the Program, and copy and distribute such modifications or work under the terms of Section 1 above, provided that you also meet all of these conditions:

- a) You must cause the modified files to carry prominent notices stating that you changed the files and the date of any change.
- b) You must cause any work that you distribute or publish, that in whole or in part contains or is derived from the Program or any part thereof, to be licensed as a whole at no charge to all third parties under the terms of this License.
- c) If the modified program normally reads commands interactively when run, you must cause it, when started running for such interactive use in the most ordinary way, to print or display an announcement including an appropriate copyright notice and a notice that there is no warranty (or else, saying that you provide a warranty) and that users may redistribute the program under these conditions, and telling the user how to view a copy of this License. (Exception: if the Program itself is interactive but does not normally print such an announcement, your work based on the Program is not required to print an announcement.)

These requirements apply to the modified work as a whole. If identifiable sections of that work are not derived from the Program, and can be reasonably considered independent and separate works in themselves, then this License, and its terms, do not apply to those sections when you distribute them as separate works. But when you distribute the same sections as part of a whole which is a work based on the Program, the distribution of the whole must be on the terms of this License, whose permissions for other licensees extend to the entire whole, and thus to each and every part regardless of who wrote it.

Thus, it is not the intent of this section to claim rights or contest your rights to work written entirely by you; rather, the intent is to exercise the right to control the distribution of derivative or collective works based on the Program.

In addition, mere aggregation of another work not based on the Program with the Program (or with a work based on the Program) on a volume of a storage or distribution medium does not bring the other work under the scope of this License.

3. You may copy and distribute the Program (or a work based on it, under Section 2) in object code or executable form under the terms of Sections 1 and 2 above provided that you also do one of the following:

- a) Accompany it with the complete corresponding machine-readable source code, which must be distributed under the terms of Sections 1 and 2 above on a medium customarily used for software interchange; or,
- b) Accompany it with a written offer, valid for at least three years, to give any third party, for a charge no more than your cost of physically performing source distribution, a complete machine-readable copy of the corresponding source code, to be distributed under the terms of Sections 1 and 2 above on a medium customarily used for software interchange; or,
- c) Accompany it with the information you received as to the offer to distribute corresponding source code. (This alternative is allowed only for noncommercial distribution and only if you received the program in object code or executable form with such an offer, in accord with Subsection b above.)

The source code for a work means the preferred form of the work for making modifications to it. For an executable work, complete source code means all the source code for all modules it contains, plus any associated interface definition files, plus the scripts used to control compilation and installation of the executable. However, as a special exception, the source code distributed need not include anything that is normally distributed (in either source or binary form) with the major components (compiler, kernel, and so on) of the operating system

on which the executable runs, unless that component itself accompanies the executable.

If distribution of executable or object code is made by offering access to copy from a designated place, then offering equivalent access to copy the source code from the same place counts as distribution of the source code, even though third parties are not compelled to copy the source along with the object code.

4. You may not copy, modify, sublicense, or distribute the Program except as expressly provided under this License. Any attempt otherwise to copy, modify, sublicense or distribute the Program is void, and will automatically terminate your rights under this License. However, parties who have received copies, or rights, from you under this License will not have their licenses terminated so long as such parties remain in full compliance.

5. You are not required to accept this License, since you have not signed it. However, nothing else grants you permission to modify or distribute the Program or its derivative works. These actions are prohibited by law if you do not accept this License. Therefore, by modifying or distributing the Program (or any work based on the Program), you indicate your acceptance of this License to do so, and all its terms and conditions for copying, distributing or modifying the Program or works based on it.

6. Each time you redistribute the Program (or any work based on the Program), the recipient automatically receives a license from the original licensor to copy, distribute or modify the Program subject to these terms and conditions. You may not impose any further restrictions on the recipients' exercise of the rights granted herein. You are not responsible for enforcing compliance by third parties to this License.

7. If, as a consequence of a court judgment or allegation of patent infringement or for any other reason (not limited to patent issues), conditions are imposed on you (whether by court order, agreement or otherwise) that contradict the conditions of this License, they do not excuse you from the conditions of this License. If you cannot distribute so as to satisfy simultaneously your obligations under this License and any other pertinent obligations, then as a consequence you may not distribute the Program at all. For example, if a patent license would not permit royalty-free redistribution of the Program by all those who receive copies directly or indirectly through you, then the only way you could satisfy both it and this License would be to refrain entirely from distribution of the Program.

If any portion of this section is held invalid or unenforceable under any particular circumstance, the balance of the section is intended to apply and the section as a whole is intended to apply in other circumstances.

It is not the purpose of this section to induce you to infringe any patents or other property right claims or to contest validity of any such claims; this section has the sole purpose of protecting the integrity of the free software distribution system, which is implemented by public license practices. Many people have made generous contributions to the wide range of software distributed through that system in reliance on consistent application of that system; it is up to the author/donor to decide if he or she is willing to distribute software through any other system and a licensee cannot impose that choice.

This section is intended to make thoroughly clear what is believed to be a consequence of the rest of this License.

8. If the distribution and/or use of the Program is restricted in certain countries either by patents or by copyrighted interfaces, the original copyright holder who places the Program under this License may add an explicit geographical distribution limitation excluding those countries, so that distribution is permitted only in or among countries not thus excluded. In such case, this License incorporates the limitation as if written in the body of this License.

9. The Free Software Foundation may publish revised and/or new versions of the General Public License from time to time. Such new versions will be similar in spirit to the present version, but may differ in detail to address new problems or concerns.

Each version is given a distinguishing version number. If the Program specifies a version number of this License which applies to it and "any later version", you have the option of following the terms and conditions either of that version or of any later version published by the Free Software Foundation. If the Program does not specify a version number of this License, you may choose any version ever published by the Free Software Foundation.

10. If you wish to incorporate parts of the Program into other free programs whose distribution conditions are different, write to the author to ask for permission. For software which is
copyrighted by the Free Software Foundation, write to the Free Software Foundation; we sometimes make exceptions for this. Our decision will be guided by the two goals of preserving the free status of all derivatives of our free software and of promoting the sharing and reuse of software generally.

## NO WARRANTY

11. BECAUSE THE PROGRAM IS LICENSED FREE OF CHARGE, THERE IS NO WARRANTY FOR THE PROGRAM, TO THE EXTENT PERMITTED BY APPLICABLE LAW. EXCEPT WHEN OTHERWISE STATED IN WRITING THE COPYRIGHT HOLDERS AND/OR OTHER PARTIES PROVIDE THE PROGRAM "AS IS" WITHOUT WARRANTY OF ANY KIND, EITHER EXPRESSED OR IMPLIED, INCLUDING, BUT NOT LIMITED TO, THE IMPLIED WARRANTIES OF MERCHANTABILITY AND FITNESS FOR A PARTICULAR PURPOSE. THE ENTIRE RISK AS TO THE QUALITY AND PERFORMANCE OF THE PROGRAM IS WITH YOU. SHOULD THE PROGRAM PROVE DEFECTIVE, YOU ASSUME THE COST OF ALL NECESSARY SERVICING, REPAIR OR CORRECTION.

12. IN NO EVENT UNLESS REQUIRED BY APPLICABLE LAW OR AGREED TO IN WRITING WILL ANY COPYRIGHT HOLDER, OR ANY OTHER PARTY WHO MAY MODIFY AND/OR REDISTRIBUTE THE PROGRAM AS PERMITTED ABOVE, BE LIABLE TO YOU FOR DAMAGES,

INCLUDING ANY GENERAL, SPECIAL, INCIDENTAL OR CONSEQUENTIAL DAMAGES ARISING OUT OF THE USE OR INABILITY TO USE THE PROGRAM (INCLUDING BUT NOT LIMITED TO LOSS OF DATA OR DATA BEING RENDERED INACCURATE OR LOSSES SUSTAINED BY YOU OR THIRD PARTIES OR A FAILURE OF THE PROGRAM TO OPERATE WITH ANY OTHER PROGRAMS), EVEN IF SUCH HOLDER OR OTHER PARTY HAS BEEN ADVISED OF THE POSSIBILITY OF SUCH DAMAGES.

END OF TERMS AND CONDITIONS